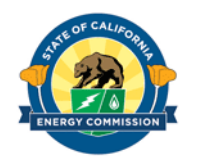

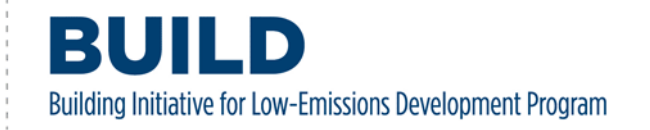

# BUILD Incentive Application System (BUILD Online) Instructions

Disclaimer: BUILD is administered by the California Energy Commission in collaboration with the California Public Utilities Commission. It is authorized by Senate Bill 1477 (2018, Stern) and funded by the four California gas corporations apportioned according to each gas corporation's percentage share of allocated Cap-and-Trade Program allowances. Reservations are approved on a first come, first served basis, and regional funding availability is based on the utilities' contribution to the program.

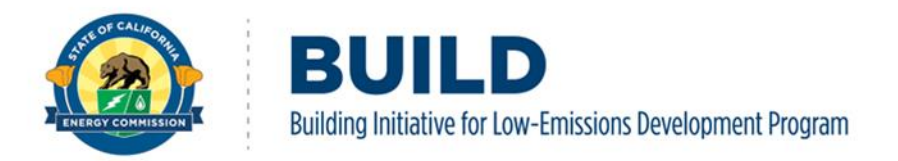

# INTRODUCTION

The California Energy Commission (CEC) administers the <u>Building Initiative for Low- Emissions</u> <u>Development (BUILD) Program</u>, a residential building decarbonization program providing incentives and technical assistance to support the adoption of advanced building design and near-zero-emission technologies in new, all-electric, low- income homes. The <u>BUILD Incentive</u> <u>Application System</u> (BUILD Online) accepts incentive reservation applications and eligible expense information through the CEC's secure online application and claims submission system.

These BUILD Online instructions provide information on:

- Registering for a BUILD account,
- Completing and submitting an initial incentive application for Step 1: Design or Step 2: Construction reservation,
- Transitioning an application through the three steps of the program (including Step 3: Completion),
- Making modifications to a submitted application, and
- Submitting eligible expense information and incentive claims.

The instructions are a helpful tool when preparing for and completing a BUILD incentive application or submitting an expense claim. For complete details on program eligibility, incentives, required downloadable documentation requirements, and the terms and conditions of program participation, please consult the <u>BUILD Program Guidelines</u> and the <u>BUILD</u> webpage.

All potential applicants are encouraged to request technical assistance for project design and for incentive application submittal support. To request technical assistance please complete a <u>technical assistance application</u> or contact the BUILD Technical Assistance Provider (TAP), the Association for Energy Affordability, at <u>BUILD@aeacleanenergy.org</u>. For general program questions or other issues, please contact BUILD staff at <u>BUILD@energy.ca.gov.</u>

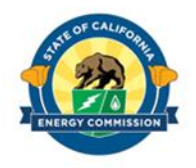

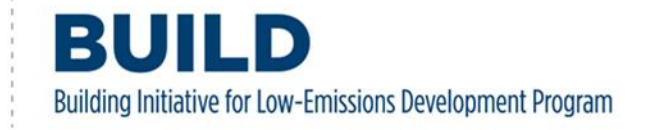

## Contents

| INTRODUCTION                                                             |
|--------------------------------------------------------------------------|
| 1. BUILD Applicant Online Registration4                                  |
| 1.1. Account Registration                                                |
| 1.2. Creating a Company7                                                 |
| 1.3. Joining a Company9                                                  |
| 1.4. Changing Applicant/Company Information13                            |
| 2. BUILD Online Application Submission                                   |
| 2.1. Overview of the BUILD Reservation Application14                     |
| 2.2. BUILD Incentive Application                                         |
| 2.2.1. Initial Screening16                                               |
| 2.2.2. Supplemental Narrative                                            |
| 2.2.3. Uploading Calculators25                                           |
| 2.2.4. Supporting Documents                                              |
| 2.2.5. Summary and Application Submission                                |
| 2.2.6. Incentive Details                                                 |
| 2.3. Application Updates and Notifications                               |
| 2.4. Project Step Transitions                                            |
| 3. BUILD Online Claims Submission                                        |
| 3.1. Overview of the BUILD Payment Claim Request                         |
| 3.2. Payment Claims                                                      |
| 3.3. Assignment of Incentives                                            |
| 3.4. Supporting Documentation                                            |
| 3.5. Payment Claim Request for New Adopter Award or Step 2: Construction |
|                                                                          |
| 3.5.1. Amount Requested Field                                            |
| 3.5.1. Amount Requested Field   43     3.5.2. Progress Payment   44      |

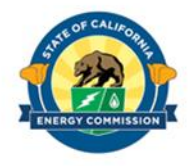

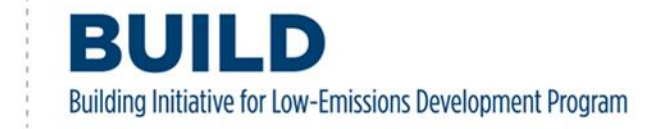

| 3.6.1. | Required Documents | 50 | ) |
|--------|--------------------|----|---|
|--------|--------------------|----|---|

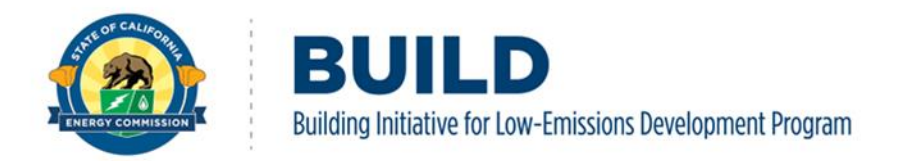

# **1. BUILD Applicant Online Registration**

Applying for a BUILD incentive starts with registering online for a BUILD account. This section provides online registration and login instructions for accessing the BUILD Online form.

## **1.1. Account Registration**

To begin, register for a BUILD Account at <u>https://buildapp.energy.ca.gov</u> and click on REGISTER in the upper right corner of the screen.

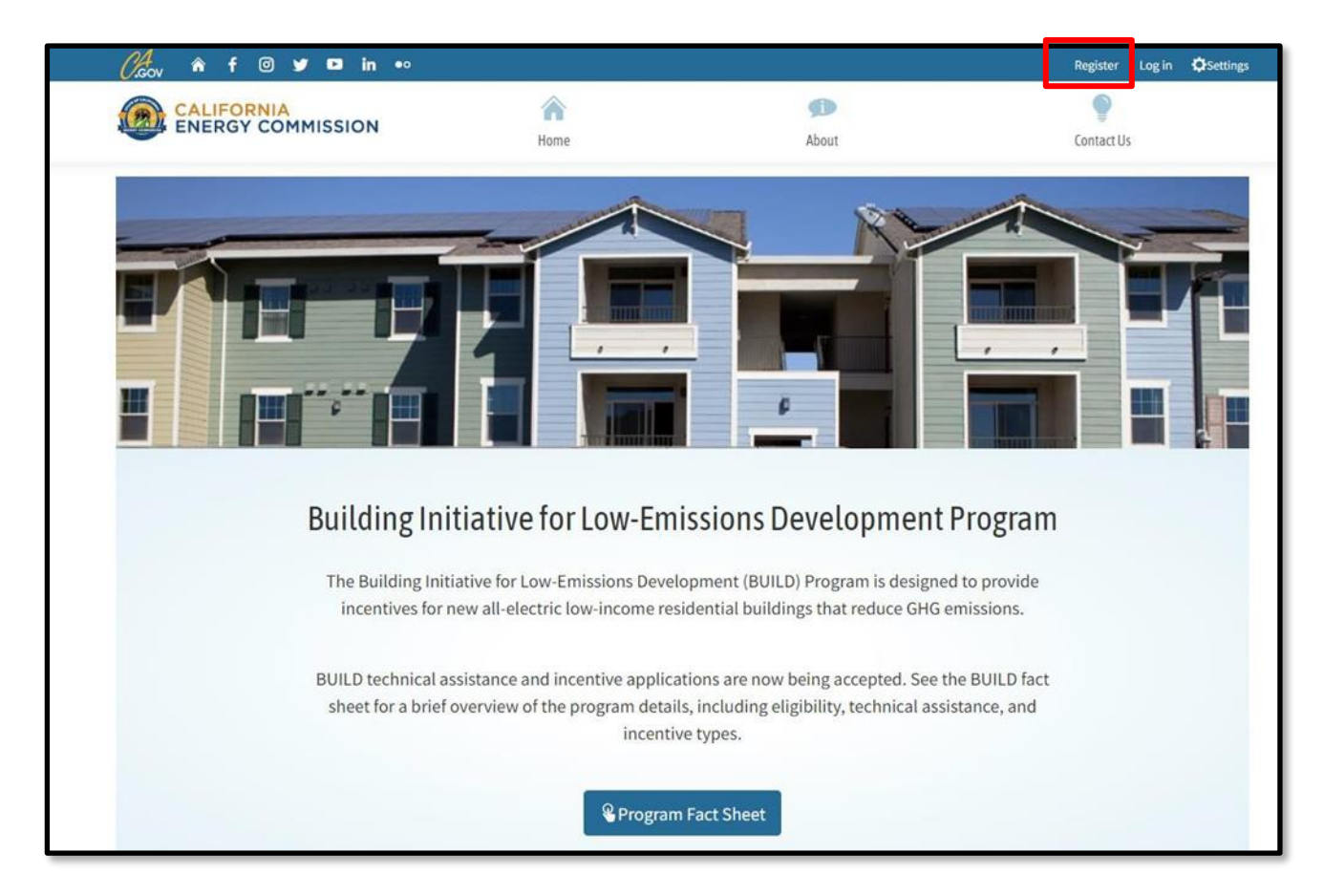

The Register button will open the account creation page. Fill in each section of the page with the proper user information. Once the registration information is complete, select Register at the bottom of the page.

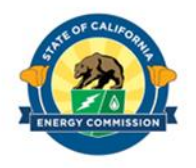

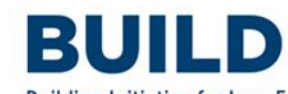

Building Initiative for Low-Emissions Development Program

| (/ <sub>Gov</sub> â f © y ⊐ in •∘ |        |             | Register Log in 🗘 Setti |
|-----------------------------------|--------|-------------|-------------------------|
|                                   | Home   | پن<br>About | Contact Us              |
| Register.                         |        |             |                         |
| Create a new account              |        |             |                         |
| First Name                        | Last N | lame        |                         |
| Job Title                         | Phone  | Number      |                         |
| Email                             |        |             |                         |
| Password                          |        |             |                         |
| Confirm password                  |        |             |                         |
| Register                          |        |             |                         |

Once registration is complete and submitted, a verification email will be sent to the registered email. Follow the instructions in the email to verify the account.

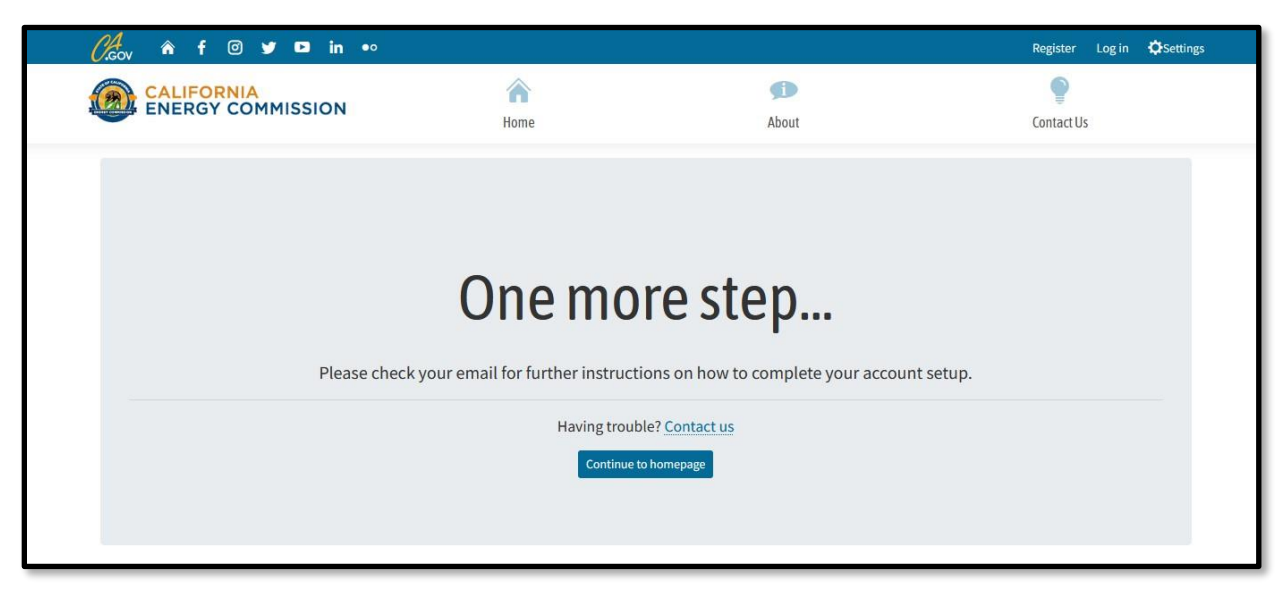

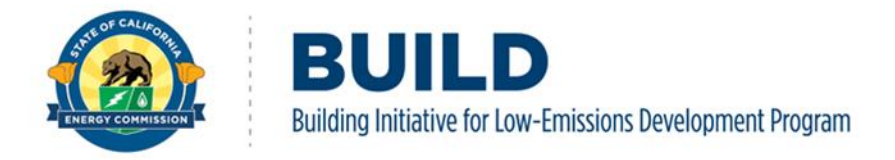

Once the email verification is complete, click on "here" highlighted below.

| Øbov â f @ y □ in ••  |      |       | Register Log in Ofsetting |
|-----------------------|------|-------|---------------------------|
|                       | ŵ    | Ø     | ę                         |
|                       | Home | About | Contact Us                |
|                       |      |       |                           |
| Account Confirmation. | _    |       |                           |
|                       |      |       |                           |

Log into BUILD Online with the newly verified credentials. BUILD Online requires multi- factor authentication for log in through the registered email. When prompted after logging in, select Submit which will send a verification code to the registered email address.

| (/‱ â f í y ⊐ in •∘                           |                   |            | Register Log in 🗘 Settings |
|-----------------------------------------------|-------------------|------------|----------------------------|
| CALIFORNIA<br>ENERGY COMMISSION               | Home              | پ<br>About | ©<br>Contact Us            |
| Two-Factor Authentication.                    |                   |            |                            |
| Select Two-Factor Authentication Provider: Em | ail Code 🖌 Submit |            |                            |

Insert the verification code into the box highlighted below and click Submit to login.

| 0/cov â f © y ⊐ in •∘      | Acceptance environme | ent, any data is SUBJECT TO LOSS | Register Log in 🗘 Settings |
|----------------------------|----------------------|----------------------------------|----------------------------|
| CALIFORNIA                 | \$                   | Ø                                | •                          |
| ENERGY COMMISSION          | Home                 | About                            | Contact Us                 |
|                            |                      |                                  |                            |
| Two-Factor Authentication. |                      |                                  |                            |
| Enter verification code    |                      |                                  |                            |
| Code:                      |                      |                                  |                            |
|                            |                      |                                  |                            |
| Remember Browser           |                      |                                  |                            |
| Submit                     |                      |                                  |                            |
|                            |                      |                                  |                            |

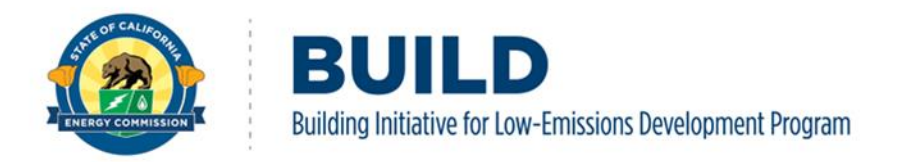

## 1.2. Creating a Company

To submit a BUILD incentive application, an applicant must join an existing company that has previously applied to the BUILD Program or create a company. This section will cover creating a new company in BUILD Online. This is started by selecting Projects from the top header once logged into the system.

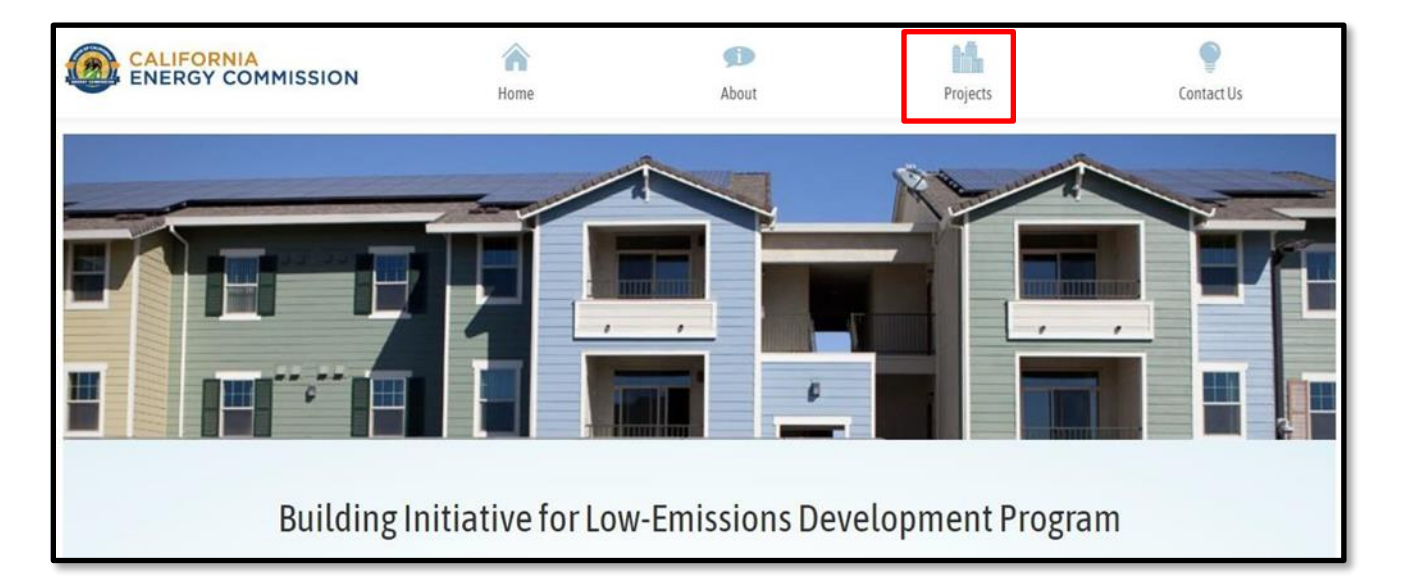

The Projects tab will display a list of existing companies, seen below, in which an applicant may request to Join as described in the following section. If the company you wish to apply for is not already listed, this page also allows for the creation of a new company profile.

| CALIFORNIA<br>ENERGY COMMISS                                         | ION Ann                                         | ne                        | <b>f</b><br>About    |                  | Projects                    | Contact Us             |  |  |  |  |
|----------------------------------------------------------------------|-------------------------------------------------|---------------------------|----------------------|------------------|-----------------------------|------------------------|--|--|--|--|
| Company List                                                         |                                                 |                           |                      |                  |                             |                        |  |  |  |  |
| Important                                                            | Important                                       |                           |                      |                  |                             |                        |  |  |  |  |
| Please search and join a Eligibl<br>not be able to join before valid | e Applicant before creating ation is completed. | g a new Eligible Applicar | nt. All new Eligible | e Applicant will | need to go through a valida | tion process, and will |  |  |  |  |
| If you cannot find your Eligible                                     | e Applicant from the list bel                   | ow. Click HERE to sub     | mit a request.       |                  |                             |                        |  |  |  |  |
| Filter: Test Company                                                 |                                                 |                           |                      | a s              | tatus All 🗸                 |                        |  |  |  |  |
| Name                                                                 | Address                                         | City                      | State                | Zip Code         | Status                      |                        |  |  |  |  |
| Test Company                                                         | 123 Test Ave                                    | Davis                     | CA                   | 95616            | Pending                     | Join                   |  |  |  |  |

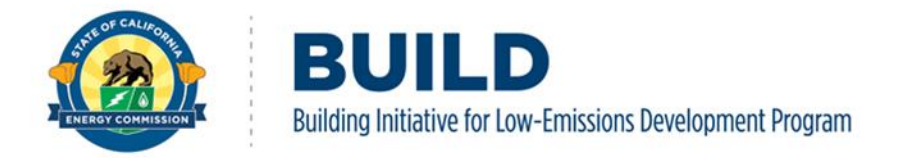

To create a company, select the HERE button, highlighted in red, on the Company List page. This will bring the user to the company information page. Fill out each prompt on the page with the corresponding information and click the Next button when finished.

| CALIFORNIA                                                                                                    | <b>^</b>                                          | ø                                    | <b>14</b>                     | ۹                  |
|----------------------------------------------------------------------------------------------------|---------------------------------------------------|--------------------------------------|-------------------------------|--------------------|
| ENERGY COMMISSION                                                                                                    | Home                                              | About                                | Projects                      | Contact Us         |
| mpany Information (All fields                                                                                                    | are required)                                     |                                      |                               |                    |
| Qualification                                                                                                    |                                                   |                                      |                               |                    |
| Please read the following requirement firs<br>• Response must be "Yes" to question #1<br>• Years of Experience in Construction mu | <b>st</b><br>.st be greater than or e             | qual to 5                            |                               |                    |
| 1. To qualify for a BUILD incentive, did the<br>restricted multi or single family residential                                     | eligible applicant (co<br>I property in Californi | mpany, owner, tribal, NGO) de<br>ia? | evelop and received a COO for | at least one deed- |
| 2 Verse of Experience in Construction                                                                                             |                                                   |                                      |                               | Ť                  |
| 2. rears of experience in construction                                                                                            |                                                   |                                      |                               | 10                 |
| 3a. Project Address of Qualifying Past Proje                                                                                      | ect.                                              |                                      |                               |                    |
| Type in your project address of qualifying past p                                                                                 | project                                           |                                      |                               |                    |
|                                                                                                    |                                                   |                                      |                               |                    |
|                                                                                                    |                                                   |                                      |                               |                    |
|                                                                                                    |                                                   |                                      |                               |                    |
|                                                                                                    |                                                   |                                      |                               |                    |
|                                                                                                    |                                                   |                                      |                               | 0/1500             |
| 3b. Funding Sources of Qualifying Past Proj                                                                                       | ject.                                             |                                      |                               |                    |
| Type in your funding sources of qualifying past p                                                                                 | project                                           |                                      |                               |                    |
|                                                                                                    |                                                   |                                      |                               |                    |
|                                                                                                    |                                                   |                                      |                               |                    |
|                                                                                                    |                                                   |                                      |                               |                    |
|                                                                                                    |                                                   |                                      |                               | 0 / 1500           |
| 3c. Description of Qualifying Past Project.                                                                                       |                                                   |                                      |                               | 0,150              |
| Type in your description of qualifying part proje                                                                                 | ~+                                                |                                      |                               |                    |
| Type in your description of qualitying past proje                                                                                 |                                                   |                                      |                               |                    |
|                                                                                                    |                                                   |                                      |                               |                    |
|                                                                                                    |                                                   |                                      |                               |                    |
|                                                                                                    |                                                   |                                      |                               |                    |
|                                                                                                    |                                                   |                                      |                               | 0/1500             |
| 4. Date of Final Certificate of Occupancy                                                                                         |                                                   |                                      |                               |                    |
|                                                                                                    |                                                   |                                      |                               | Ê                  |
| 5. Is this the first time that your company/f                                                                                     | irm has designed and                              | f or built an all-electric reside    | ntial building in California? |                    |
| ······································                                                                                            |                                                   |                                      |                               |                    |
|                                                                                                    |                                                   |                                      |                               | ~                  |
| 6. Here did yes here a track and a                                                                                                |                                                   |                                      |                               | ~                  |
| 6. How did you learn about BUILD?                                                                                                 |                                                   |                                      |                               | ~                  |
| 6. How did you learn about BUILD?                                                                                                 |                                                   |                                      |                               | ~                  |
| 6. How did you learn about BUILD?                                                                                                 |                                                   |                                      |                               | Ý                  |

If the company meets the initial BUILD Program Guidelines requirements for an eligible

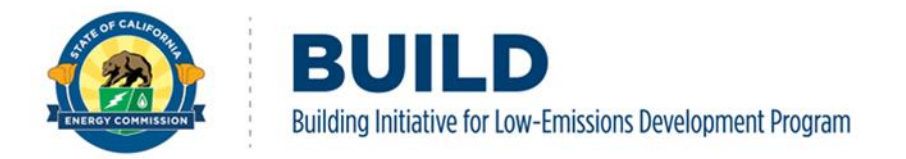

applicant, the profile page will then appear. Please note that Question #5 decides the company's eligibility for the New Adopter Design Award during the Step 1: Design reservation application.

|                                                                                            | поте                          |                      | ADOUL                                           | Projects | LONTACT US |
|--------------------------------------------------------------------------------------------|-------------------------------|----------------------|-------------------------------------------------|----------|------------|
| mpany Information (All fiel                                                                | ds are required)              |                      |                                                 |          |            |
| Profile                                                                                    |                               |                      |                                                 |          |            |
| 1. Company Name                                                                            |                               | :                    | 2. Legal Structure                              |          |            |
|                                                                                            |                               |                      |                                                 |          |            |
| 3. Business Type                                                                           |                               |                      | 4. Organization Type                            |          |            |
|                                                                                            |                               | ~                    |                                                 |          | ~          |
| 5. TaxID (Must be 9 characters)                                                            |                               |                      |                                                 |          |            |
|                                                                                            |                               |                      |                                                 |          |            |
| 6. Address                                                                                 |                               |                      |                                                 |          |            |
|                                                                                            |                               |                      |                                                 |          |            |
|                                                                                            |                               |                      |                                                 |          |            |
| 7. State                                                                                   |                               |                      | 8. County                                       |          |            |
| 7. State                                                                                   |                               | ~                    | 8. County                                       |          | ~          |
| 7. State<br>9. City                                                                        |                               | × [                  | 8. County<br>10. Zip Code                       |          | v          |
| 7. State<br>9. City                                                                        |                               | ×                    | 8. County<br>10. Zip Code                       |          | v          |
| 7. State 9. City 11. Applicants Developer Experience. De                                   | escribe at least five years o | y<br>y<br>of develop | 8. County 10. Zip Code er experience.           |          | ~          |
| 7. State 9. City 11. Applicants Developer Experience. De Type in your developer experience | escribe at least five years o | v (                  | 8. County 10. Zip Code                          |          | ×          |
| 7. State 9. City 11. Applicants Developer Experience. De Type in your developer experience | escribe at least five years o | v l                  | 8. County<br>10. Zip Code<br><br>er experience. |          | v          |
| 7. State 9. City 11. Applicants Developer Experience. De Type in your developer experience | escribe at least five years o | of develop           | 8. County 10. Zip Code                          |          | <b>~</b>   |
| 7. State 9. City 11. Applicants Developer Experience. De Type in your developer experience | escribe at least five years o | of develop           | 8. County 10. Zip Code                          |          | ×          |

Input the proper information into the prompts on the profile page and click Save when complete. This will send the request to BUILD staff, and they will review the request for approval. Once the company creation request is approved, the applicant will be notified by email and the company will appear on the Company List page.

## **1.3. Joining a Company**

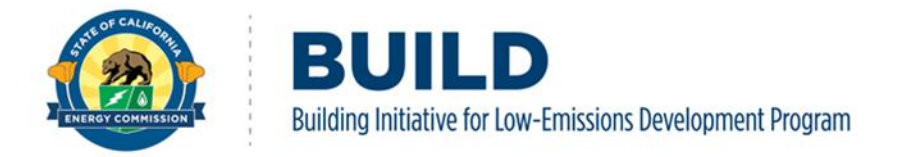

To join an existing company, begin by searching for the company in the Filter: highlighted below. If the company's status is known, the search can be narrowed by selecting the status from the dropdown selection of the Status highlighted below.

Once the company is found, join the company by selecting Join on the right side of the page.

|                            | ALIFORNIA<br>ENERGY COMMISSION                                                                                                    | A Home       | Abo       | ut        | Projects |         | Contact Us |  |  |
|----------------------------|----------------------------------------------------------------------------------------------------|--------------|-----------|-----------|----------|---------|------------|--|--|
| Company List               |                                                                                                    |              |           |           |          |         |            |  |  |
| Impo                       | Important                                                                                                    |              |           |           |          |         |            |  |  |
| Please<br>not be<br>If you | Please search and join a Eligible Applicant before creating a new Eligible Applicant. All new Eligible Applicant will need to go through a validation process, and will not be able to join before validation is completed. |              |           |           |          |         |            |  |  |
| Filter:                    | Filter: Test Company Q Status All V                                                                                                    |              |           |           |          |         |            |  |  |
| Name                       |                                                                                                    | Address      | City Stat | e Zip Cod | e        | Status  |            |  |  |
| Test Co                    | ompany                                                                                                    | 123 Test Ave | Davis CA  | 95616     |          | Pending | Join       |  |  |

From here select your role within the company. Once selected, click Confirm Role

| CALIFORNIA<br>ENERGY COMMISSION         | <b>A</b><br>Home                                                                                                    | <b>M</b> bout                    | Projects | Contact Us                                                                                                    |
|-----------------------------------------|----------------------------------------------------------------------------------------------------|----------------------------------|----------|----------------------------------------------------------------------------------------------------|
| ompany List                             |                                                                                                    |                                  |          |                                                                                                    |
| lease pick your role for the Eligible A | pplicant Test Company                                                                                                    |                                  |          |                                                                                                    |
| Eligible Applicant Admin<br>(Limit 3)   | Eligible Applicant Staff<br>✓ View All Projects<br>✓ Create Projects<br>✓ Submit Projects<br>× Manage Profile<br>× Manage User List<br>× Join Multiple Eligible<br>Applicants | Eligible Applicant<br>Consultant |          | Eligible Applicant Assistant<br>Join Multiple Eligible<br>Applicants<br>× View Others Project<br>× Create Projects<br>× Submit Projects<br>× Manage Profile<br>× Manage User List |

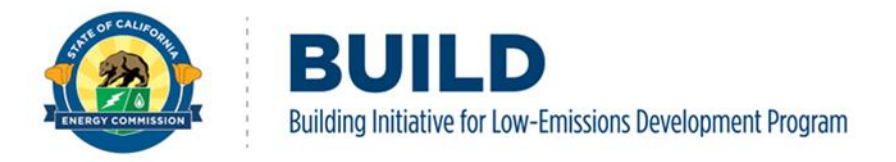

The following will appear once a user role is selected and submitted.

|                                                                                                    | <b>^</b> | Ø     | <b>1</b> 1 <b>1</b> |                           |  |  |  |
|----------------------------------------------------------------------------------------------------|----------|-------|---------------------|---------------------------|--|--|--|
|                                                                                                    | Home     | About | Projects            | Contact Us                |  |  |  |
|                                                                                                    |          |       |                     |                           |  |  |  |
| You request to join Test Company has been submittee                                                                                                    | 1.       |       |                     |                           |  |  |  |
| Pending Eligible Applicant Access Request (Click to Show)                                                                                                   |          |       |                     |                           |  |  |  |
| Eligible Applicant Dashboard                                                                                                    |          |       |                     | Join A Eligible Applicant |  |  |  |
| You currently do not have access to any Eligible Applicant. Please submit an access request, or wait for the company administrator to approve your request. |          |       |                     |                           |  |  |  |

The first applicant to join a company will automatically become a "Company Admin" with the ability to approve additional users.

To approve new users by the Company Admin, navigate to the company dashboard by selecting Projects in the top right of the website.

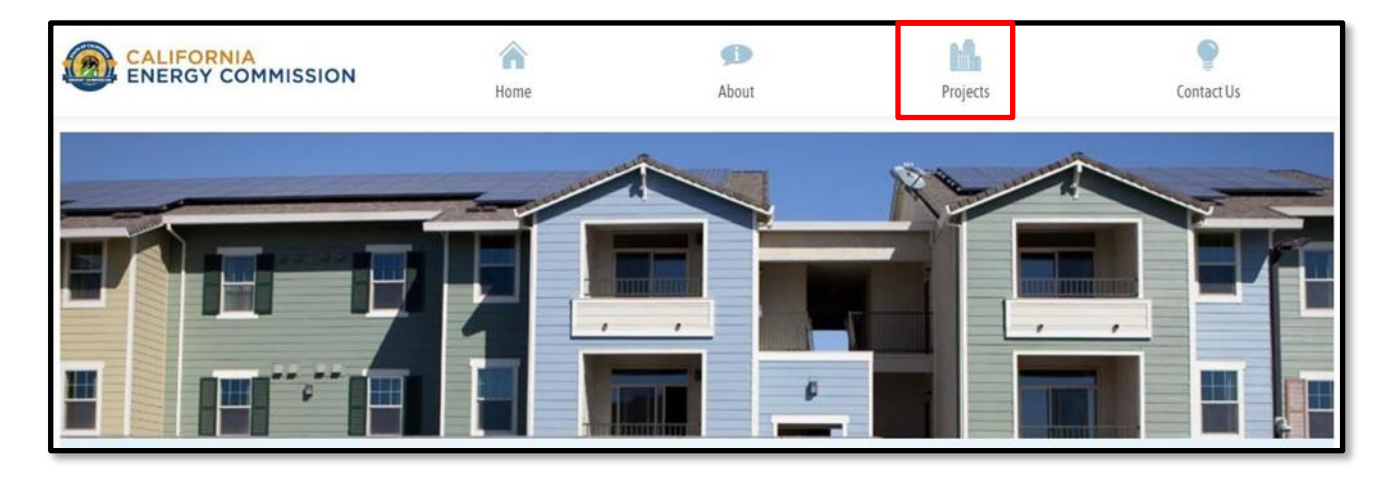

Next, select Manage Eligible Applicant to navigate to the company details.

| CALIFORNIA<br>ENERGY COMMISSION | Ame Ame | ر آل<br>About | Projects | P<br>Contact Us           |
|---------------------------------|---------|---------------|----------|---------------------------|
| Eligible Applicant Dashboard    |         |               |          | Manage Eligible Applicant |
| Test Company                    |         |               | Project  | 🔆 Design 🕺 Construction   |

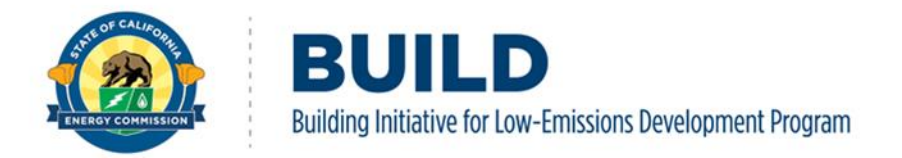

Under the Eligible Applicant Dashboard: Company, Sub Company, and User Access are all managed through this tab. Select User Access to find all company user information.

| CALIFORNIA<br>ENERGY COMMIS | SION Home                  | e About | Projects             | Contact Us |
|-----------------------------|----------------------------|---------|----------------------|------------|
| Eligible Applican           | t Dashboard                |         |                      |            |
| 🏥 Profile                   | 1. Eligible Applicant Name |         | 2. Legal Structure   |            |
| 🕯 Sub Company               | Test Company               |         | Test Company         |            |
|                             | 3. Business Type           |         | 4. Organization Type |            |
| • USELACCESS                | Developer                  | ~       | Private              | ~          |
|                             | 5. Address                 |         |                      |            |
|                             | 123 Test Ave               |         |                      |            |
|                             | 6. State                   |         | 7. County            |            |
|                             | California                 | ~       | Yolo                 | ~          |
|                             | 8. City                    |         | 9. Zip Code          |            |
|                             | Davis                      |         | 95616                |            |
|                             |                            |         |                      |            |
|                             | Update                     |         |                      |            |
|                             |                            |         |                      |            |

Users can be filtered, approved, and rejected through this tab. To filter various users, type the name or email in the search bar highlighted below. The Company Admin can approve or reject a user request by selecting the appropriate button (both highlighted below).

| CALIFORNIA<br>ENERGY COM | MISSION     |            | Ame Ame                      | پڑے<br>About       | Projects     |          | Contact Us |       |
|--------------------------|-------------|------------|------------------------------|--------------------|--------------|----------|------------|-------|
| Eligible Applic          | ant Das     | hboa       | rd                           |                    |              |          |            |       |
| ne Profile               | Filter:     | Enter a us | er name or user's email      |                    |              |          |            | ٩     |
| 🕷 Sub Company            | Name        |            | Email                        | Title              | Role         | Status   |            |       |
| SUser Access             | Calleagh Tu | rn         | calleagh.turner@gmail.com    | Test Applicant 2.0 | CompanyAdmin | Approved | Approve    | eject |
|                          | Dan Vermei  | ulen       | djvermeulen@sbcglobal.net    | TEST Applicant     | CompanyStaff | Approved | Approve    | eject |
|                          | Danny Verm  | neulen     | danielvermeulen@berkeley.edu | TEST Applicant     | Consultant   | Pending  | Approve    | eject |
|                          |             |            |                              |                    |              |          |            | 2.4   |

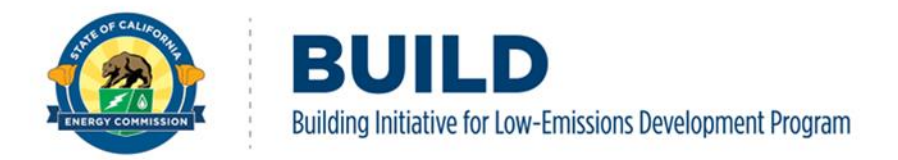

## **1.4. Changing Applicant/Company Information**

To change information of an existing applicant/company, such as name, legal structure, business type, address, etc., select Manage Eligible Applicant from the Eligible Applicant Dashboard.

| CALIFORNIA<br>ENERGY COMMISSION                               | <b>A</b><br>Home                         | <b>J</b><br>About             |                        | Projects        |                | <b>P</b><br>Contact Us        |
|---------------------------------------------------------------|------------------------------------------|-------------------------------|------------------------|-----------------|----------------|-------------------------------|
| Eligible Applicant Dashboard                                  |                                          |                               |                        |                 | Manage E       | ligible Applicant             |
| LAFHBUILDS<br>7843 Lankershim Blvd, North Hollywood, CA 91605 |                                          |                               | Project<br>In Progress | -ŷ- Design<br>O | ▲ Construction | <pre>   Completion   O </pre> |
| Eligible Applicant Contact(s)<br>adomingu@energy.ca.gov       | Fun<br><sup>Requested</sup><br>\$235,708 | ding<br>Reserved<br>\$221,788 | Submitted<br>Completed | 0               | 1<br>0         | 0                             |
| Leave Eligible Applicant                                      |                                          |                               | View P                 | rojects         | View           | Claims                        |

Select Applicant Info and change and/or update any of the fields in the Profile. To save changes click Update.

| CALIFORNIA<br>ENERGY COM | IMISSION       | Ame Home     | <b>f</b><br>About | Projects       | Contact Us |
|--------------------------|----------------|--------------|-------------------|----------------|------------|
| Eligible Applic          | ant Dashboar   | d            |                   |                |            |
| 🃠 Applicant Info         | Profile        |              |                   |                |            |
| it out o                 | 1. Eligible Ap | plicant Name | 2. Lega           | al Structure   |            |
| a Sub Company            | Test Company   | /            | Corpo             | oration        |            |
| Suser Access             | 3. Business T  | /pe          | 4. Orga           | anization Type |            |
|                          | Owner          |              | ✓ Non-            | Profit         | ~          |
|                          | 5. Address     |              |                   |                |            |
|                          | 714 P Street   |              |                   |                |            |
|                          | 6. State       |              | 7. Cou            | nty            |            |
|                          | California     |              | ✓ Sacra           | amento         | ~          |
|                          | 8. City        |              | 9. Zip (          | Code           |            |
|                          | Sacramento     |              | 91605             | 5              |            |
|                          |                |              |                   |                |            |
|                          | Update         |              |                   |                |            |
|                          |                |              |                   |                |            |

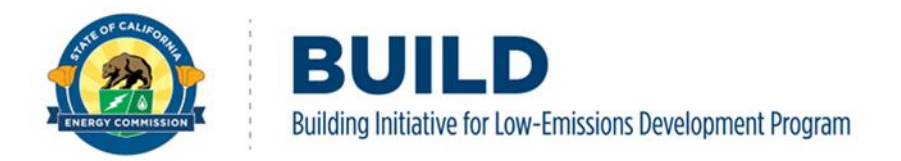

# 2. **BUILD Online Application Submission**

The BUILD Online reservation application form is organized in five sections:

- 1. Initial Screening (Project Information and Eligibility)
- 2. Supplemental Narrative
- 3. Calculator Upload
- 4. Supporting Documents
- 5. Summary

## 2.1. Overview of the BUILD Reservation Application

Applicants can apply for an incentive reservation and a new adopter design award, if applicable, using the BUILD Online system. Depending on the project stage, and the information provided in the application, the BUILD Online system will introduce new required data fields for each type of incentive reservation best matching the project information.

Pursuant to the BUILD Program Guidelines, the incentive application types include:

- 1. **Step 1 Design:** A design reservation is optional, used for projects still in a planning or design stage and without a building permit.
  - a. **New Adopter Design Award:** At the time of a design application, if an applicant has never received an all-electric residential building permit in California; and is developing its first all-electric low-income multifamily residential building of ten (10) units or more; the BUILD Program may provide a one-time reimbursement for paid invoices pertaining to architectural, engineering, energy consultation, or other eligible design-build services. The new adopter design award can reimburse up to \$100,000 of eligible design expenses.
- 2. **Step 2 Construction:** Projects with an approved building permit, but not a temporary or final certificate of occupancy, must apply for a construction reservation.
- 3. **Step 3 Completion:** Approved Step 2: Construction projects that have received a temporary or permanent certificate of occupancy transition to Step 3: Completion to apply for final incentive payments and closeout.

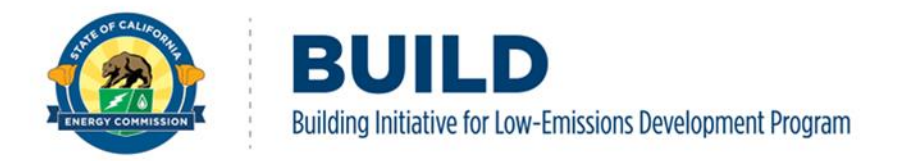

## 2.2. BUILD Incentive Application

Once logged into BUILD Online, click Projects at the top of the page to create a new project application and review existing applications.

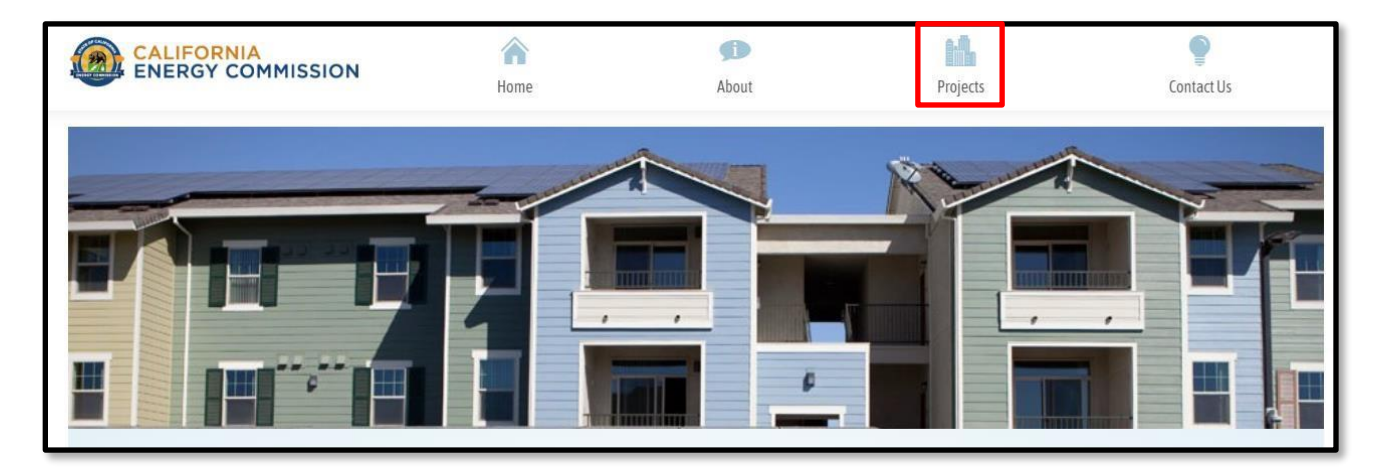

The landing page will show the company or eligible applicant you are associated with, and the incentives requested and approved for the company. On the right side of the page, view a summary of project statuses for the company. To start a new application, select the Project Dashboard button.

| TRC Test<br>10680 White Rock Rd Ste 1000, Rancho Cor, CA 95670 |             |          | Project     | 🔆 Design | $\mathcal{R}_{\mathbf{A}}$ Construction |
|----------------------------------------------------------------|-------------|----------|-------------|----------|-----------------------------------------|
|                                                                |             |          | In Progress | 0        | 0                                       |
| ligible Applicant Contact(s)                                   | Fund        | ing      | Submitted   | 2        | 1                                       |
| keller@trccompanies.com                                        | Requested   | Approved | Submitted   | 2        | 1                                       |
|                                                                | \$1,905,920 | \$0      | Awarded     | 0        | 0                                       |

From here, select the +New Project button on the right side of the webpage. Note: the Project Dashboard also allows users to view existing applications previously submitted or in progress.

To review existing or in progress applications select View to expand the project details.

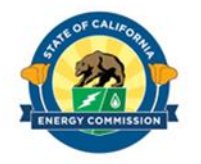

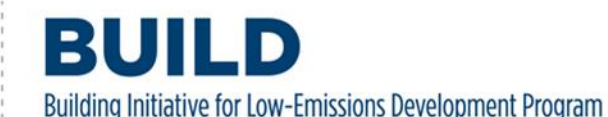

| CALIFORNI        |             |                     |                      |                      |                               |             |            | Aserring |
|------------------|-------------|---------------------|----------------------|----------------------|-------------------------------|-------------|------------|----------|
|                  | A           |                     |                      | Ø                    | 1-1                           |             | •          |          |
| P ENERGY CC      | OMMISSI     | И                   | Home                 | About                | Projects                      | Co          | ontact Us  |          |
| lughson Co       |             |                     |                      |                      |                               | -           | + New Proj | ect      |
| You have current | tly reached | over the 2 million  | dollar cap per compa | ny, any subsequent a | pplications will be rejected. |             |            |          |
| Project Stage    | Case ID     | <b>Project Name</b> | Es                   | st. Project Amt      | Created Date                  | Status      |            |          |
| Design           | C220024     | Test Project        | \$1                  | 129,375.00           | 12/8/2022 5:20:16 PM          | In Progress | V          | iew      |

#### 2.2.1. Initial Screening

On the first tab of the application titled "Initial Screening", provide the requested details pertaining to the project information, eligibility, technical assistance received, and the project stage which will identify if the application is in Step 1: Design or Step 2: Construction.

**Project Information:** Provide project details including project name, climate zone, and address. For assistance with identifying the climate zone, visit <u>California Climate Zones</u> at https://www.energy.ca.gov/programs-and-topics/programs/building-energy-efficiency-standards/climate-zone-tool-maps-and

| Ame Home | <b>Sin</b><br>About | Projects   | ©<br>Contact Us                                                                                                    |
|----------|---------------------|------------|----------------------------------------------------------------------------------------------------|
|          |                     |            |                                                                                                    |
|          |                     | Climat     | e Zone (1-16)                                                                                                    |
|          |                     |            |                                                                                                    |
|          |                     |            |                                                                                                    |
| City     |                     | Zip Code   |                                                                                                    |
| ·        |                     |            |                                                                                                    |
|          | Home                | Home About | Image: Description of the second second s |

**Eligibility Questionnaire:** Information selected in this section will confirm the project's eligibility for BUILD incentives. Eligibility requirements include the project's fuel type, location in a participating gas territory, building type, and low-income limits.

**All-Electric:** To be eligible for BUILD incentives, the project must be all-electric. Select Yes

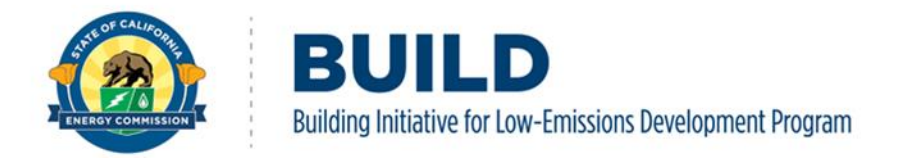

from the dropdown menu to confirm the anticipated or under construction project is all-electric and does not have any gas distribution lines connected.

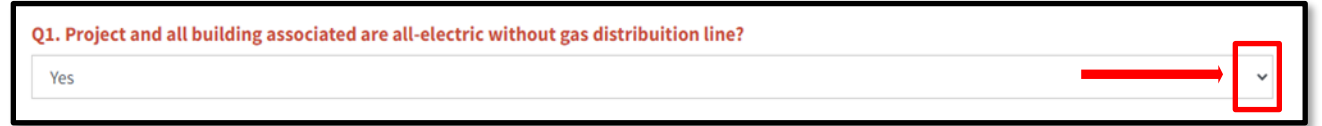

**Gas Utility Territory:** Pursuant to BUILD Program Guidelines, the project must be in one of four gas utility service areas: Southern California Gas Company, Pacific Gas and Electric, San Diego Gas & Electric, or Southwest Gas Corporation.

Choose one of the four gas utilities from the dropdown menu if the project resides in their service territory. If the project is not located in one of the four gas utility service territories, the project is ineligible for the BUILD Program.

Q2. Select gas utility territory which project is located. Southern California Gas Company Pacific Gas and Electric Company San Diego Gas and Electric Company Southwest Gas Corporation My project is not in one of these territories (Your project does not qualify)

**Building Eligibility:** Select one of the options from the dropdown menu. If the building type is not listed, the project is ineligible.

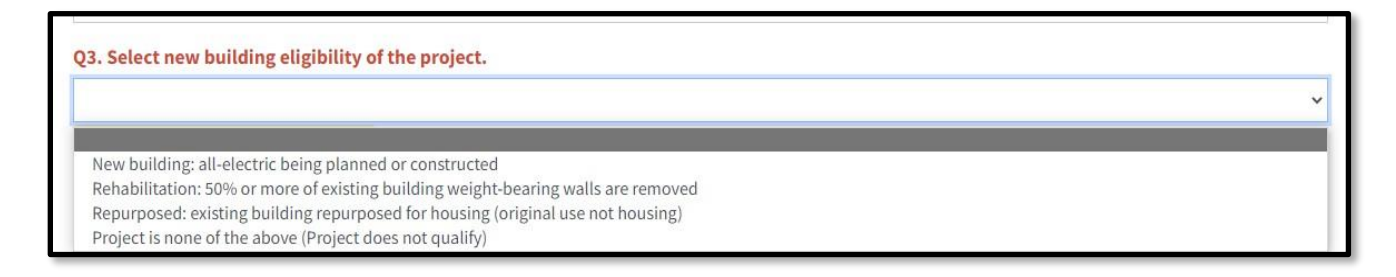

**Low-Income Eligibility:** To qualify for a BUILD incentive, the project must meet requirements for low-income residential housing income limits. Select one of the following options depicted in the figure below that represents the project's building type (single- family or multifamily) and low-income eligibility.

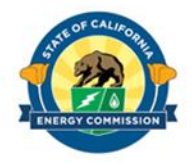

Building Initiative for Low-Emissions Development Program

- Q4. Select low-income eligibility of the project.
- Multifamily: located in disadvantaged community and consistent with affordable financing source requirements
- Multifamily: located in low-income community (at least 50% households income less than 60% AMI) and consistent with affordable financing source requirements
- Multifamily: at least 80% household income in building at or below 60% AMI
- $\hfill\square$  Single family: low-income subject to resale restriction
- □ Single family: low-income subject to equity-sharing agreement

If the project's eligibility is based on its location in a disadvantaged community, provide the CalEnviroScreen number (1-100). For assistance with identifying the CalEnviroScreen number, please visit the <u>California Communities Environmental Health Screening Tool</u> at https://oehha.ca.gov/calenviroscreen/report/calenviroscreen-40. For more information, and to ensure eligibility based on anticipated building type and low-income eligibility requirements, please refer to the BUILD Program Guidelines, Chapter 2: Eligibility.

**Technical Assistance Questionnaire:** If the applicant is approved for technical assistance on this project and assigned a BUILD Case ID from the TAP, select YES in the dropdown box. A new field will populate to enter the unique BUILD Case ID. The project will be identified throughout its BUILD Program participation by this BUILD Case ID.

The BUILD Case ID is a 7-digit alphanumeric identification. Applicants who submit their reservation application without a BUILD Case ID will receive in their submission confirmation email a 7-digit identification number starting with C (denoting CEC initiation).

The example below is a Case ID that began with technical assistance and therefore starts with T (denoting technical assistance initiation).

| Technical Assistance Questionnaire                                              |          |
|---------------------------------------------------------------------------------|----------|
| Q1. Did you receive technical assistance from the BUILD Program for this<br>Yes | project? |
| Please provide technical assistance case number. (Example:T123456)              |          |
|                                                                                 |          |

**Project Stage Additional Questions:** Use the dropdown menu to indicate if the project has received an approved building permit. If the project has not received a building permit yet, the project is applying for a Step 1: Design reservation, and possibly the new adopter design award. If the project has received a building permit, the project is applying for a Step 2: Construction reservation.

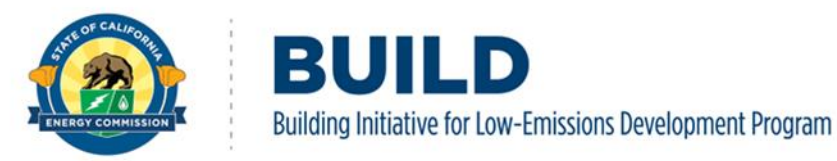

| F | ject Stage / Additional Questions           |   |
|---|---------------------------------------------|---|
|   | 1. Do you have an approved building permit? | ~ |
|   | No<br>Yes                                   |   |

Use the dropdown menu to indicate if the project is in a tribal community.

| Q2. Is this project located in a tribal community? |   |
|----------------------------------------------------|---|
|                                                    | ~ |
| No<br>Yes                                          |   |

Select the Update Project button at the bottom of the screen to save progress. To move on to next section, applicant must select the tab they want to complete as the system does not forward to next section automatically.

| ~ |
|---|
|   |
|   |
| ~ |
|   |
|   |
|   |

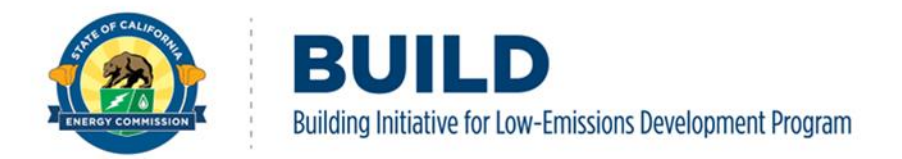

#### 2.2.2. Supplemental Narrative

The Supplemental Narrative has four tabs outlined below to provide relevant project information.

**Schedule**: Under the Supplemental Narrative header, use the calendar popup menu to select the appropriate date for each of the mandatory fields in red, and the optional fields in black.

| Initi       | al Screening     | Supplemental Narrative            | Calculator Upload             | Supporting Documents  | Summary |   |
|-------------|------------------|-----------------------------------|-------------------------------|-----------------------|---------|---|
| Schedule    | Financing        | Affordable Income Restrictions    | Modeled Resident Utility Cost | Savings               |         |   |
| Project Sch | edule            |                                   |                               |                       |         |   |
| te Acquisi  | tion or Contro   | l Date                            |                               |                       |         | _ |
|             |                  |                                   |                               |                       |         | 6 |
| timated I   | nitial Project F | unding Awarded                    |                               |                       |         | ¢ |
|             |                  |                                   |                               |                       |         |   |
| timated l   | nitial Loan      |                                   |                               |                       |         | Ē |
| timated E   | uilding Permi    | t Issuance                        |                               |                       |         |   |
|             | ~                |                                   |                               |                       |         | Ē |
| timated C   | onstruction S    | tart Date                         | Estimated 0                   | Construction End Date |         |   |
|             |                  |                                   | ÷.                            |                       |         | G |
| timated T   | emporary/Per     | manent Certificate of Occupancy I | ssuance                       |                       |         |   |
|             |                  |                                   |                               |                       |         | Ē |

Cost estimates for the predevelopment and construction phase of the project are typed into the boxes shown below as well as the total estimated project cost. Do not enter a dollar sign or commas; these will automatically populate when a number is entered.

| Estimated Predevelopment Phase Total Cost | Estimated Construction Phase Total Cost |
|-------------------------------------------|-----------------------------------------|
|                                           |                                         |
| Total Estimated Project Cost              |                                         |
|                                           |                                         |

To proceed to the next section, or save application progress, use the "Update" button at the bottom of the page:

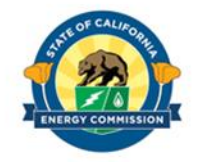

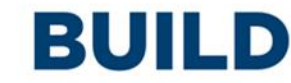

Building Initiative for Low-Emissions Development Program

| Estimated Temporary/Permanent Certificate of Occupancy Issuance |                                         |
|-----------------------------------------------------------------|-----------------------------------------|
|                                                                 | 8                                       |
| Estimated Predevelopment Phase Total Cost                       | Estimated Construction Phase Total Cost |
|                                                                 |                                         |
| Total Estimated Project Cost                                    |                                         |
|                                                                 |                                         |
|                                                                 |                                         |
| Update                                                          |                                         |

**Financing:** Select the second tab Financing under the Supplemental Narrative header and use the +Add Project Financing Record button to add a new financing record.

| Initial Screening Suppler        |           | Supplemental Narrative | Calculator Upload         | Supporting Documents                | Summary |                                |  |
|----------------------------------|-----------|------------------------|---------------------------|-------------------------------------|---------|--------------------------------|--|
| Schedule                         | Financing | Affor                  | dable Income Restrictions | Modeled Resident Utility Cost Savir | ngs     |                                |  |
| Project Financing                |           |                        |                           |                                     |         |                                |  |
|                                  |           |                        |                           |                                     |         | + Add Project Financing Record |  |
| No Project Financing Information |           |                        |                           |                                     |         |                                |  |

When applicable, BUILD Program Guidelines require a project's affordable income limits be consistent with the requirements of the affordable multifamily financing source. Please choose one of the available options from the dropdown menu. For low-income single-family residences, select Not Applicable.

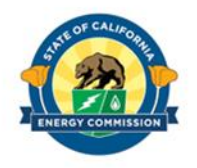

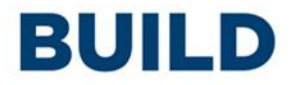

Building Initiative for Low-Emissions Development Program

| Initial Screening    |                                                                                                 | Supplemental Narrative                                             | Calculator Upload                | Supporting Documents | Summary   |  |  |
|----------------------|-------------------------------------------------------------------------------------------------|--------------------------------------------------------------------|----------------------------------|----------------------|-----------|--|--|
| Schedule             | Financing                                                                                       | Affordable Income Restrictions                                     | Modeled Resident Utility Cost Sa | vings                |           |  |  |
| Project Fina         | ancing                                                                                          |                                                                    |                                  |                      |           |  |  |
| Affordabl            | e Mutifamily H                                                                                  | lousing Financing Source                                           |                                  |                      |           |  |  |
|                      |                                                                                                 |                                                                    |                                  |                      | <b>──</b> |  |  |
| CTCAC (              | California Tax Cr                                                                               | edit Allocation Committee) - 4%                                    |                                  |                      |           |  |  |
| AHSC (A              | California Tax Cri<br>ffordable Housin                                                          | edit Allocation Committee) - 9%<br>ng and Sustainable Communities) |                                  |                      |           |  |  |
| CDLAC (0<br>AHP (Aff | California Debt L<br>ordable Housing                                                            | imit Allocation Committee)<br>gProgram)                            |                                  |                      |           |  |  |
| HCD (Ca              | lifornia Depar <mark>t</mark> m<br>California Housi                                             | ent of Housing and Community Develop                               | pment)                           |                      |           |  |  |
| USDA (U              | USDA (United States Department of Agriculture)                                                  |                                                                    |                                  |                      |           |  |  |
| HUD (Un<br>Other (F  | HUD (United States Department of Housing and Urban Development)                                 |                                                                    |                                  |                      |           |  |  |
| Not App              | Other (EX. Local funding sources, ree waivers, developer ree, donation, etc.)<br>Not Applicable |                                                                    |                                  |                      |           |  |  |
|                      |                                                                                                 |                                                                    |                                  |                      |           |  |  |

The BUILD Program Guidelines require funding details, including the amount requested or awarded and the anticipated date for applying to a financing source. As depicted below, please type in the amount requested or awarded from the selected financing source. Do not enter a dollar sign or commas; these will automatically populate when a number is typed in. Then, click on the calendar icon to select the date of the anticipated financing application date or the applied application date for affordable multifamily housing financing.

| Initial Screening Supplemental Narrative |                | Calculator Upload              | Supporting Documents             | Summary |   |
|------------------------------------------|----------------|--------------------------------|----------------------------------|---------|---|
| Schedule                                 | Financing      | Affordable Income Restrictions | Modeled Resident Utility Cost Sa | vings   |   |
| Project Fina                             | ancing         |                                |                                  |         |   |
| Affordabl                                | e Mutifamily H | ousing Financing Source        |                                  |         |   |
|                                          |                |                                |                                  |         |   |
| Amount R                                 | equested/Awa   | rded                           |                                  |         |   |
|                                          |                |                                |                                  |         |   |
| Applicatio                               | on Date        |                                |                                  |         | É |
| Award Da                                 | te             |                                |                                  |         |   |
|                                          |                |                                |                                  |         | 6 |
| Saus Ca                                  | uncel          |                                |                                  |         |   |

When the finance source record is completed, click the Save button on the bottom of the screen.

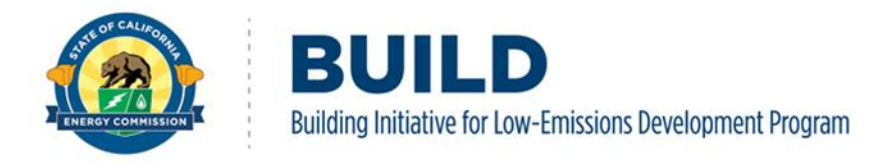

| Award Date |      |
|------------|------|
|            | ti i |
| Save       |      |

Once a record is saved, it will appear under the Financing tab. Continue to add financing records as appropriate using the +Add Project Financing Record button. Edit or delete previous records using the Edit and Delete buttons as shown below.

| Initial Screening Supplemental Narrative                |                     | Calculator Upload              | Supporting Documents             | Summary         |                                |
|---------------------------------------------------------|---------------------|--------------------------------|----------------------------------|-----------------|--------------------------------|
| Schedule                                                | Financing           | Affordable Income Restrictions | Modeled Resident Utility Cost Sa | vings           |                                |
| Project Financing                                       |                     |                                |                                  |                 |                                |
|                                                         |                     |                                |                                  | [               | + Add Project Financing Record |
| Affordable H                                            | lousing Financing S | iource                         | Amount rec                       | quested/awarded |                                |
| CTCAC (California Tax Credit Allocation Committee) - 4% |                     |                                | \$300,000.00                     |                 | Edit Delete                    |

**Affordable Income Restrictions:** Select the third tab Affordable Income Restrictions under the Supplemental Narrative header. Pursuant to Program Guidelines, the length of low-income multifamily residential deed restriction receiving a BUILD incentive cannot be less than 15 years. If the project is a multifamily development, type the length of term of the income restrictions (years) into the textbox. After entering the term length in the text box, click the Update button to save progress.

| Initial Screening Supplemental Narrative          |                                          | Calculator Upload Supporting Documents Summary |                                       |  |  |  |  |  |
|---------------------------------------------------|------------------------------------------|------------------------------------------------|---------------------------------------|--|--|--|--|--|
| Schedule Financing Affordable Income Restrictions |                                          |                                                | Modeled Resident Utility Cost Savings |  |  |  |  |  |
| Project's Af                                      | Project's Affordable Income Restrictions |                                                |                                       |  |  |  |  |  |
| Length of                                         | Term of The Ir                           | ncome Restrictions (>=15 Years)                |                                       |  |  |  |  |  |
| 15                                                |                                          |                                                |                                       |  |  |  |  |  |
| Update                                            |                                          |                                                |                                       |  |  |  |  |  |

If the project is a single-family development enter the resale restriction, equity sharing agreement, and the eligibility criteria for potential homebuyers. Once this information and any other optional information is entered, select Update to save the progress.

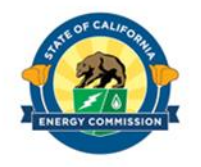

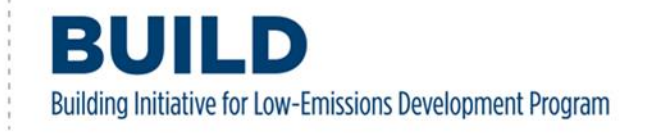

| Test<br>1234 Slug Way                                                                           | Project Type : DesignProject SProject Ref : C230160In Pro                              |                   |                      |         |  |  |  |
|-------------------------------------------------------------------------------------------------|----------------------------------------------------------------------------------------|-------------------|----------------------|---------|--|--|--|
| Initial Screening                                                                               | Supplemental Narrative                                                                 | Calculator Upload | Supporting Documents | Summary |  |  |  |
| Schedule Financing                                                                              | Financing Affordable Income Restrictions Modeled Resident Utility Cost Savings         |                   |                      |         |  |  |  |
| Project's Affordable Income Restrictions                                                        |                                                                                        |                   |                      |         |  |  |  |
| Length of Term of The Income Restrictions (>=15 Years)                                          |                                                                                        |                   |                      |         |  |  |  |
|                                                                                                 |                                                                                        |                   |                      |         |  |  |  |
| Resale Restriction                                                                              |                                                                                        |                   |                      |         |  |  |  |
| Equity Sharing Agreement                                                                        | t                                                                                      |                   |                      | ~       |  |  |  |
| Public Entity providing ho                                                                      | Public Entity providing housing to lower income households(fill in Public Entity name) |                   |                      |         |  |  |  |
| Nonprofit 501(c)(3) Entity providing housing to lower income households(fill in Nonprofit name) |                                                                                        |                   |                      |         |  |  |  |
| Eligibility criteria for poter                                                                  | Eligibility criteria for potential homebuyers                                          |                   |                      |         |  |  |  |
|                                                                                                 |                                                                                        |                   |                      |         |  |  |  |
| Update                                                                                          |                                                                                        |                   |                      |         |  |  |  |

**Modeled Resident Utility Cost Savings:** Select the fourth tab Modeled Utility Cost Savings under the Supplemental Narrative header and use the dropdown to indicate if the project's future residents will pay their individual electricity bills.

| Initial Screening Supplemental Narrative |                   | Supplemental Narrative                     | Calculator Upload                              | Supporting Documents             | Summary |  |
|------------------------------------------|-------------------|--------------------------------------------|------------------------------------------------|----------------------------------|---------|--|
| chedule                                  | Financing         | Affordable Income Restrictions             | Modeled Resident Utility Cost Savings          |                                  |         |  |
| roject's Mo                              | deled Residen     | t Utility Cost Savings                     |                                                |                                  |         |  |
| The projec                               | ts' residents v   | will pay their individual electricity      | bills                                          |                                  |         |  |
| Yes, resid                               | ents will pay the | ir respective/individual electricity bills | please describe how will PV benefit will be as | signed                           |         |  |
| No, pleas                                | e describe the ty | /pe of housing provided that exempts t     | he project from meeting the modeled resident   | utility cost savings requirement |         |  |

After selecting an option from the dropdown, use the textbox to describe either how the solar

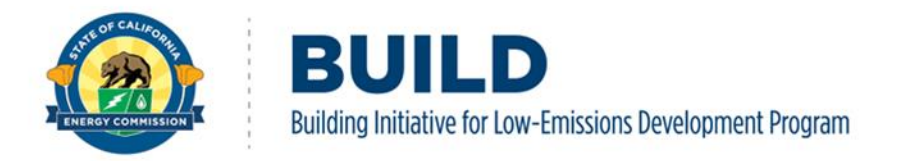

photovoltaic will be assigned to the residents, or how the project will otherwise meet the modeled utility cost savings requirement as outlined in the guidelines. When completed, select the Update button to save progress.

| Initial Screening             | Supplemental Narrative                  | Calculator Upload                             | Supporting Documents | Summary |
|-------------------------------|-----------------------------------------|-----------------------------------------------|----------------------|---------|
| Schedule Financing            | Affordable Income Restrictions          | Modeled Resident Utility Cost Saving          | S                    |         |
| Project's Modeled Resident I  | Utility Cost Savings                    |                                               |                      |         |
| The projects' residents wi    | ill pay their individual electricity    | y bills                                       |                      |         |
| Yes, residents will pay their | respective/individual electricity bills | , please describe how will PV benefit will be | assigned             | ~       |
| Notes                         |                                         |                                               |                      |         |
| The project will be enrolle   | ed in a virtual net energy metering     | agreement where PV will be allocated t        | o each <u>unit</u>   |         |
|                               |                                         |                                               |                      |         |
| Update                        |                                         |                                               |                      |         |
|                               |                                         |                                               |                      |         |

#### 2.2.3. Uploading Calculators

The Calculator Upload tab allows an upload of the completed BUILD Calculator (Step 1: Design reservation only) or Custom Path Tool (CPT) into the BUILD Online system. A CPT is preferred for a Step 1: Design reservation and required for Step 2: Construction reservation. The system will then read and record the applicable project information including the incentive estimate.

When the inputs are complete in the BUILD Calculator or CPT and ready to upload, select the Save as XLSX button in the bottom right corner of the application. This converts the file into a file type compatible with BUILD Online. **This is essential; other file types are not compatible and will result in an upload error.** 

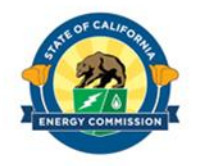

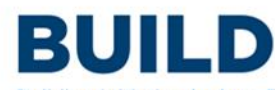

Building Initiative for Low-Emissions Development Program

|                                                                                                    | Step 1: Use the                                                         | e drop down op     | tion to complet       | e project inform          | mation and buil    | ding features.           |                    |          | Step 2: Confirm your project meets the program's modeled resident utility cost savings requirement.                                                                                                    |
|----------------------------------------------------------------------------------------------------|-------------------------------------------------------------------------|--------------------|-----------------------|---------------------------|--------------------|--------------------------|--------------------|----------|----------------------------------------------------------------------------------------------------|
|                                                                                                    | Project Inform                                                          | nation             |                       |                           |                    |                          |                    |          | Project meets modeled resident utility cost savings requirements: YES                                                                                                    |
| Check this boal all anomats under galaxing and anomats under galaxing and all anomats under algorithms and all anomats under algorithms and all all anomats and all anomats and all all anomats and all all anomats anomats and all all anomats and all all anomats and all all anomats a                                                                                                    | Project Name:<br>Building Name:<br>Project Address:<br>Project Zip Code |                    |                       |                           |                    |                          |                    |          | NOTE: Additional building enhancements and/or PY allocated to tenants is needed to meet the programs modeled resident utility<br>costs savings requirement. The calculated PY system size (boorde below) is based on the efficiencies selected, you may produce or eliminate<br>the PV by improving selections in Seto. D thereus, you must agree to allocate the PV to transits to meet requirements. |
| Steel       Steel       Steel       Total       No of       No of <th< td=""><td></td><td>Check this box if</td><td>all tenants will not</td><td>pay electric utility b</td><td>ills, such as Mast</td><td>er Metered building</td><td></td><td></td><td></td></th<>                                                                                                    |                                                                         | Check this box if  | all tenants will not  | pay electric utility b    | ills, such as Mast | er Metered building      |                    |          |                                                                                                    |
| Chinale Gas       Description       Obside       Description       Stories       No. of<br>the Volume       No. of<br>the Volume       No. of<br>t                                                                                                    | Select                                                                  | Select             | Select                | Total                     | No. of             | No. of                   | Total              | Total    | Minimum PV system size allocated to tenants to meet requirements: 318.44 kV DC                                                                                                    |
| Zone       Ulling       Ulling                                                                                                    | Climate                                                                 | Gas                | Electric              | Conditioned               | Stories            | Stories                  | No. of             | No. of   | Estimated PV from code requirement: 300.17 kV DC                                                                                                    |
| Cit       Disk       Disk       Disk       Cit       Term         11       Disk       Disk                                                                                                    | Zone                                                                    | Utility            | Utility               | Residential<br>Floor Area | Above Grade        | Below Grade              | Units              | Bedrooms | Estimated PV eligible for the incremental PV incentive: 18.27 KV DC                                                                                                    |
| In       POLE       POLE       6.580       3       0       000         HYAC System       Diffy System       Diffy System <thdiffy system<="" th="">       Diffy System</thdiffy>                                                                                                    | CZ                                                                      | Gas Utility        | Elec Utility          | sqR                       |                    |                          |                    |          | Select "Yes" if you agree to allocate the minimum PV system size (boxed above): Yes                                                                                                    |
| WHAC System       Def System         Steided       Steided <td>11</td> <td>PG&amp;E</td> <td>PG&amp;E</td> <td>6,960</td> <td>3</td> <td>0</td> <td>100</td> <td>200</td> <td></td>                                                                                                    | 11                                                                      | PG&E               | PG&E                  | 6,960                     | 3                  | 0                        | 100                | 200      |                                                                                                    |
| Select<br>Strict       Select<br>Select<br>Strict       Select<br>Select<br>Sele | HVAC System                                                             |                    |                       |                           | DH¥ System         |                          |                    |          | As Modeled Prior to Incremental P¥<br>Monthly Modeled Resident Utility Cost Difference = -\$1.41                                                                                                    |
| HAR AC       Hear Pump       AC         System       Tipe       Driv       Driv <td>Select</td> <td>Select</td> <td>Select</td> <td></td> <td>Select</td> <td>Select</td> <td>Select</td> <td>Select</td> <td>Modeled Utility Cost Savings = -8%</td>                                                                                                    | Select                                                                  | Select             | Select                |                           | Select             | Select                   | Select             | Select   | Modeled Utility Cost Savings = -8%                                                                                                    |
| System       Elicitions       Type       Elic.       Location       YeaRlo         Type       Elic.       OHV       Dev/Loc.       DUVR         Monthy       Monthy       Type       Elic.       Dev/Loc.       DUVR         Stet       Stet                                                                                                    | HVAC                                                                    | Heat Pump          | AC                    |                           | DHV                | DHV                      | DHV                | DVHR     |                                                                                                    |
| Type       HYAC       DHV       DHV       DHV       DUVHE       DVHE       DVHE       Modeled Utility Cost Difference       8 103         Enverting       Safet       Enverting       Battery 3       Dyse       Battery 3       Duve       DVHE       DVHE       Modeled Utility Cost Difference       8 103         Undow       Tests       Duve       Duve       DVHE       DVHE <thd< td=""><td>System</td><td>Efficiency</td><td>Efficiency</td><td></td><td>Type</td><td>EH.</td><td>Location</td><td>Yes/No</td><td>As Modeled with Identified Incremental PV, if chosen</td></thd<>                                                                                                    | System                                                                  | Efficiency         | Efficiency            |                           | Type               | EH.                      | Location           | Yes/No   | As Modeled with Identified Incremental PV, if chosen                                                                                                    |
| HYAC       HSPE       SEER       Indv       DHV       OLVAGE       NAVE         Splat       Outsold       Indv       DHV       OUTSOLE       NAVE         Enveringe       Select       Select                                                                                                    | Type                                                                    |                    |                       |                           |                    |                          |                    |          | Monthly Modeled Resident Utility Cost Difference = \$1.03                                                                                                    |
| spit       62       14       Indiv.       TER3       OUTSDE       NO         Envelope Measures       Select       Select <td< td=""><td>HVAC</td><td>HSPF</td><td>SEER</td><td></td><td></td><td>DHV</td><td>DHV Loc.</td><td>DVHR</td><td>Modeled Utility Cost Savings = 5%</td></td<>                                                                                                    | HVAC                                                                    | HSPF               | SEER                  |                           |                    | DHV                      | DHV Loc.           | DVHR     | Modeled Utility Cost Savings = 5%                                                                                                    |
| Envelope Measures       Select       Batterg System         Select       Select       <                                                                                                    | Split                                                                   | 8.2                | 14                    |                           | Indiv.             | TIER 3                   | OUTSIDE            | NO       |                                                                                                    |
| Select       Ext.Vall<br>Window       Ext.Vall<br>By er       Ext.Vall<br>By er       Ext.Vall<br>By er       Ext.Vall<br>By er       0.0         UP-actor       FV-Value<br>0.00       Ext.Vall<br>By er       Ext.Vall<br>By er       0.0       0.0       0.0       0.0       0.0       0.0       0.0       0.0       0.0       0.0       0.0       0.0       0.0       0.0       0.0       0.0       0.0       0.0       0.0       0.0       0.0       0.0       0.0       0.0       0.0       0.0       0.0       0.0       0.0       0.0       0.0       0.0       0.0       0.0       0.0       0.0       0.0       0.0       0.0       0.0       0.0       0.0       0.0       0.0       0.0       0.0       0.0       0.0       0.0       0.0       0.0       0.0       0.0       0.0       0.0       0.0       0.0       0.0       0.0       0.0       0.0       0.0       0.0       0.0       0.0       0.0       0.0       0.0       0.0       0.0       0.0       0.0       0.0       0.0       0.0       0.0       0.0       0.0       0.0       0.0       0.0       0.0       0.0       0.0       0.0       0.0       0.0       0.0       0.0                                                                                                    | Envelope Mea                                                            | sures<br>Select    |                       | Laundry<br>Select         |                    | Battery Syster<br>Select | n                  |          | Step 3: Review results and estimated incentive amount.<br>Use the print button for a digital copy of your result and to attach to your application.                                                                                                    |
| Vindow       Pointbard       Ige       Upgrade         UPgace       UV       UV                                                                                                    | Select                                                                  | Ext. Vall          |                       | Laundry                   |                    | Battery                  |                    |          |                                                                                                    |
| UP actor       FV flub       1/Vh         0.00       0.00       0.00         Step 1a (potional): Include any kickers to qualify for additional incentives.       0.00         Step 1a (potional): Include any kickers to qualify for additional incentives.       0.00         No.       No.       1.00       0.00       0.00       0.00       0.00       0.00       0.00       0.00       0.00       0.00       0.00       0.00       0.00       0.00       0.00       0.00       0.00       0.00       0.00       0.00       0.00       0.00       0.00       0.00       0.00       0.00       0.00       0.00       0.00       0.00       0.00       0.00       0.00       0.00       0.00       0.00       0.00       0.00       0.00       0.00       0.00       0.00       0.00       0.00       0.00       0.00       0.00       0.00       0.00       0.00       0.00       0.00       0.00       0.00       0.00       0.00       0.00       0.00       0.00       0.00       0.00       0.00       0.00       0.00       0.00       0.00       0.00       0.00       0.00       0.00       0.00       0.00       0.00       0.00       0.00       0.00       0.00       0.00 <td>Vindow</td> <td>Foamboard</td> <td></td> <td>Туре</td> <td></td> <td>Upgrade</td> <td></td> <td></td> <td>Estimated % Better than Title 24 0.1 %<br/>Estimated Avoided GHG of Building 74.6 MT per year</td>                                                                                                    | Vindow                                                                  | Foamboard          |                       | Туре                      |                    | Upgrade                  |                    |          | Estimated % Better than Title 24 0.1 %<br>Estimated Avoided GHG of Building 74.6 MT per year                                                                                                    |
| 0.30       F40       Central       0.00         Step 1a (optional): Include any kickers to qualify for additional incentives.         Kicker Incentive (see the BUILD Guidelines requirements for more information)         Main       No.       Los       Step 1a (optional): Include any kickers to qualify for additional incentives.         Main       No.       Los       With any tickers to qualify for additional incentives.         Main       No.       Los       No.       No.       No.       No.         Main       Complant       Retrigenant       Partigenant       Step of the Stophone       Step of the Stophone       Step of the Step of the Step o                                                                                                    | U-Factor                                                                | R-Value            |                       |                           |                    | k\√h                     |                    |          |                                                                                                    |
| Step 1a (optional): Include any kickers to qualify for additional incentives.         Step 1a (optional): Include any kickers to qualify for additional incentives.         Kicker Incentive (see the BUILD Guidelines requirements for more information):         No.       No.       No.         Smart       Grido additional       Of Heat Pump Soft         Stounin       Stouning       Cooldogs       Stou       Stoe         Stouning       Stouning       Cooldogs       Stouning       Stouning <td< td=""><td>0.30</td><td>R-0</td><td>   </td><td>Central</td><td></td><td>0.00</td><td></td><td></td><td>Incentive Calculation</td></td<>                                                                                                    | 0.30                                                                    | R-0                |                       | Central                   |                    | 0.00                     |                    |          | Incentive Calculation                                                                                                    |
| No.       No.       No.       No.       No.       No.       No.       No.       No.       State       State                                                                                                    | Step 1a (option                                                         | al): Include an    | y kickers to qua      | alify for addition        | nal incentives.    | vation)                  |                    |          | GHG Base Incentive over 00 years (\$150/MT) \$ 335,700 Zaced on avoided GHG #.00 years<br>Increased Building Elificiency Incentive (to pr 051000/bdm) \$ 2,000 Zaced on zivetter than Title 24<br>Decremental PL Decremins (11 Survey) \$ 2376, Zaced on Decrement (21 Survey)                                                                                                    |
| of       O1/A010<br>Smart       Of Low GVDP<br>(Mitrigener,<br>14870/mit       Of Electric<br>Figures       Of Electric<br>Diverses       Of Electric<br>Diverses       Of Electric                                                                                                    | No                                                                      | No                 | Lhe                   | Lhe                       | No                 | No                       | Size               |          | Total Kicker Incentive \$ 17,500 Traced on versitic from Step Ia                                                                                                    |
| Smart         Compliant         Performance         Occupant         Description           Hermostast         (150)         (150)         (150)         (150)         (150)         (150)         (150)         (150)         (150)         (150)         (150)         (150)         (150)         (150)         (150)         (150)         (150)         (150)         (150)         (150)         (150)         (150)         (150)         (150)         (150)         (150)         (150)         (150)         (150)         (150)         (150)         (150)         (150)         (150)         (150)         (150)         (150)         (150)         (150)         (150)         (150)         (150)         (150)         (150)         (150)         (150)         (150)         (150)         (150)         (150)         (150)         (150)         (150)         (150)         (150)         (150)         (150)         (150)         (150)         (150)         (150)         (150)         (150)         (150)         (150)         (150)         (150)         (150)         (150)         (150)         (150)         (150)         (150)         (150)         (150)         (150)         (150)         (150)         (150)         (150)         (1                                                                                                    | of                                                                      | 06.18.13           | of low GVP            | of Lower GVP              | of Electric        | of Heat Pump             | of                 |          |                                                                                                    |
| Thermostats       IHP/Ir/Hs       (150)       (750)       Cooktops       Dyses       State         \$500und       \$500und       \$1500n       \$1500n       \$1500n       \$1500n       \$1895       performance       \$1895       performance       \$1895       p                                                                                                    | Smart                                                                   | Compliant          | Befrigerant           | Befrigerant               | Induction          | Clothes                  | Battery            |          | Total BUILD Incentive \$ 378.951 per building                                                                                                    |
| Stolowalt       Stolowalt                                                                                                    | Thermostats                                                             | HPWHs              | (<150)                | (<750)                    | Cooktops           | Dryers                   | System             |          | \$ 1,895 per bedroom                                                                                                    |
| 100       0       0       0       0       0       0       0       0       500000       F       4       5       4       5       4       5       5       6       5       6       6       6       6       6       6       6       6       7       7       7       8       4       5       5       8       4       5       9       8       5       9       9       9       9       9       9       9       9       9       9       9       9       9       9       9       9       9       1       1       1       1       1       1       1       1       1       1       1       1       1       1       1       1       1       1       1       1       1       1       1       1       1       1       1       1       1       1 <th1< th="">       1       1       1       1       1       1       1       1       1       1       1       1       1       1       1       1       1       1       1       1       1       1       1       1       1       1       <th1< th="">       1       1       1<td>\$50/unit</td><td>\$500/unit</td><td>\$1,500/lb</td><td>\$500/lb</td><td>\$300/unit</td><td>\$150/unit</td><td>\$250ik.Wh</td><td></td><td></td></th1<></th1<>                                                                                                    | \$50/unit                                                               | \$500/unit         | \$1,500/lb            | \$500/lb                  | \$300/unit         | \$150/unit               | \$250ik.Wh         |          |                                                                                                    |
| \$ 5000.00       \$ \$ \$ \$ \$ \$ \$ \$ \$ \$ \$ \$ \$ \$ \$ \$ \$ \$ \$                                                                                                    | 100                                                                     | 0                  | 0                     | 0                         | 0                  | 0                        | 50                 |          |                                                                                                    |
| No.     No.     No.       of     of     of       VSE     Samat     Be/Orectional       EVSE     EVSE     EVSE       S000unt     EVSE     EVSE       S000unt     EVSE                                                                                                    | \$ 5,000.00                                                             | \$ .               | \$.                   | \$ .                      | \$ .               | \$ .                     | \$ 12,500.00       |          | The calculations and incentives are based on the building performance of predetermined outcomes using CBECC-Res 281                                                                                                    |
| No.     No.     No.     No.       of     of     of       Stange the results and incentive amounts.       EVSE     Evse:       Evse:     Evse:       Evse:     Evse:       Stange the results and incentive amounts.   PRINT TO PDF RINT TO PDF APPLICATION APPLICATION                                                                                                    |                                                                         |                    |                       |                           |                    |                          |                    |          | selected. Prescriptive assumptions that are not selectable have been used in the models that, if different from the applica                                                                                                    |
| of<br>EVSE     of<br>Smart     of<br>EVSE     biOrectional<br>EVSE       2000unt     EVSE       300unt     EVSE       4     -       -     -       -     -       -     -       -     -       -     -       -     -       -     -       -     -       -     -       -     -       -     -       -     -       -     -       -     -       -     -       -     -       -     -       -     -                                                                                                    | No.                                                                     | No.                | No.                   |                           |                    |                          |                    |          | change the results and incentive amounts.                                                                                                    |
| EVSE     Smart     Bit Obrectional<br>EVSE     EVSE<br>EVSE     EVSE<br>EVSE<br>EVSE     EVSE<br>EVSE<br>EVSE<br>EVSE     EVSE<br>EVSE<br>EVSE<br>EVSE<br>EVSE<br>EVSE     SAVE AS XLSX<br>REQUIRED FOR<br>APPLICATION       0     0     0     0     0     0     0     0     0       1     1     1     1     0     0     0     0     0       1     1     1     1     0     0     0     0     0       1     1     1     0     0     0     0     0     0     0       1     1     0     0     0     0     0     0     0     0     0       1     1     0     0     0     0     0     0     0     0     0       1     1     0     0     0     0     0     0     0     0       1     0     0     0     0     0     0     0     0     0     0       1     0     0     0     0     0     0     0     0     0       1     0     0     0     0     0     0     0     0       1     0     0     0     0     0     0     0                                                                                                    | of                                                                      | of                 | of                    |                           |                    |                          |                    |          |                                                                                                    |
| EVSE         EVSE         EVSE           3000unk         600unki         Fill         Fill                                                                                                    | EVSE                                                                    | Smart              | <b>Bi-Directional</b> |                           |                    |                          |                    |          | SAVE AS XLSX                                                                                                    |
| 3000unkt     \$5000unkt     \$10000unkt     \$10000unkt     \$10000unkt     APPLICATION       \$         \$         \$         \$         \$         \$         \$         \$         \$         \$         \$         \$         \$         \$         \$         \$         \$         \$         \$         \$         \$         \$         \$         \$         \$         \$         \$         \$         \$         \$         \$         \$         \$         \$         \$         \$         \$         \$         \$         \$         \$         \$         \$         \$         \$         \$         \$         \$         \$         \$         \$         \$         \$         \$         \$         \$         \$         \$         \$         \$         \$         \$         \$         \$         \$         \$         \$         \$         \$         \$         \$         \$         \$         \$         \$         \$         \$         \$         \$         \$         \$         \$         \$         \$         \$         \$         \$         \$         \$         \$         \$         \$         \$         \$         \$         \$         \$         \$         \$         \$         \$         \$         \$         \$         \$         \$         \$         \$         \$         \$         \$         \$         \$         \$         \$         \$         \$         \$         \$         \$         \$         \$         \$         \$         \$         \$         \$         \$         \$         \$         \$         \$         \$         \$                                                                                                      |                                                                         | EVSE*              | EVSE                  |                           |                    |                          |                    |          |                                                                                                    |
| 0         0         0         APPLICATION           **         **         **         **         **         **         **         **         **         **         **         **         **         **         **         **         **         **         **         **         **         **         **         **         **         **         **         **         **         **         **         **         **         **         **         **         **         **         **         **         **         **         **         **         **         **         **         **         **         **         **         **         **         **         **         **         **         **         **         **         **         **         **         **         **         **         **         **         **         **         **         **         **         **         **         **         **         **         **         **         **         **         **         **         **         **         **         **         **         **         **         **         **         **         **         ** <t< td=""><td>\$300/unit</td><td>\$600/unit</td><td>\$1,000/unit</td><td></td><td></td><td></td><td></td><td></td><td>REQUIRED FOR</td></t<>                                                                                                    | \$300/unit                                                              | \$600/unit         | \$1,000/unit          |                           |                    |                          |                    |          | REQUIRED FOR                                                                                                    |
| the set of the purpose of the BULD program, smart EVSE are capable of managing charging based on electricity rates, greenhouse gas     signals, and/or other dynamic grid signals.                                                                                                    | 0                                                                       | 0                  | 0                     |                           |                    |                          |                    |          | APPLICATION                                                                                                    |
| For the purpose of the BUILD program, smart EVSE are capable of managing charging based on electricity rates, greenhouse gas<br>signals, and/or other dynamic grid signals.                                                                                                    | \$ .                                                                    | \$.                | \$.                   |                           |                    |                          |                    |          |                                                                                                    |
| signals, and/or other dynamic grid signals.                                                                                                    | 'For the purpose                                                        | of the BUILD prog  | ram, smart EVSE       | are capable of mar        | haging charging ba | sed on electricity r     | ates, greenhouse ; | jas      |                                                                                                    |
|                                                                                                    | signals, and/or of                                                      | her dynamic grid s | ignals.               |                           |                    |                          |                    |          |                                                                                                    |

When the file is ready for upload, either drag and drop the file into the upload box or press the Select button and choose the file from the device.

| Initial Screening            | Supplemental Narrative                  | Calculator Upload                 | Supporting Documents                     | Summary                        |
|------------------------------|-----------------------------------------|-----------------------------------|------------------------------------------|--------------------------------|
| structions:                  |                                         |                                   |                                          |                                |
| 1. Select Files: Select the  | files you wish to upload by clicking th | he 'Select File' button. Multiple | files can be selected by clicking the bu | itton again or, in certain     |
| 2 Unload Files: Once you     | r files have been selected, they will a | poear in the 'Files Awaiting Unl  | ore that me requirements apply.          | ton to transfer the files      |
| 3 Do not click on your bro   | wser's back or refresh buttons during   | gunload                           | oad section, click of the optoad but     | ton to transfer the mes.       |
| 5. Do not click on your bro  | waer a back of refresh buttons during   | g uptodu.                         |                                          |                                |
|                              |                                         |                                   |                                          |                                |
| Maximum file size: ~50 MB    |                                         |                                   |                                          |                                |
| Allowed file type: xls, xlsx |                                         |                                   |                                          |                                |
|                              |                                         | Drop files here                   |                                          |                                |
|                              |                                         |                                   |                                          |                                |
|                              |                                         |                                   | D                                        | losso coloct filo(c) to upload |

Once successfully uploaded, it will appear in a checklist at the bottom of the screen. The status will show as incomplete until the additional model information is provided. Click the Edit button to enter the additional model information. To remove the file uploaded, click the Delete button.

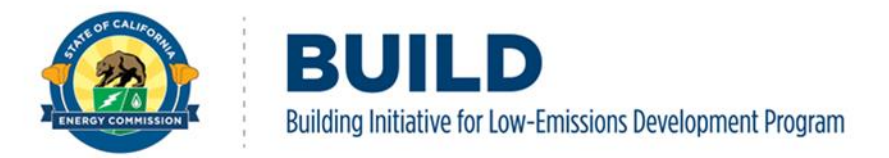

| Calculator Models |              |                        | Total Estimated In   | centive Amount : \$0           | Total Remaining Allowable Incentive Award : (\$360,711) |                        |  |
|-------------------|--------------|------------------------|----------------------|--------------------------------|---------------------------------------------------------|------------------------|--|
| Include?          | Project Name | Total GHG Avoided (MT) | Number of Structures | Incentive Amount Per Structure | Total Estimated Incentive Award                         | Status                 |  |
|                   | 3301 Kerner  | 32,605                 | 0                    | \$220,721.35                   | \$0.00                                                  | Incomplete Edit Delete |  |

On the landing page under Additional Model Information: enter the number of structures, heating, ventilation, and air conditioning (HVAC) units, laundry units, and water heaters specific to the uploaded calculator. Structures refer to the number of buildings or homes. The number of HVAC and laundry units reflect the number of structures and match the preliminary or final Certificate of Compliance documents. For example, if the uploaded calculator is for five buildings with ten HVAC units each, enter 50 under "Number of HVAC Units." Select the Update button to save progress.

| Additional Model Information |                            | Model Status: Incomplete            |
|------------------------------|----------------------------|-------------------------------------|
| 1. Number of Structures      |                            |                                     |
| 2. Number of HVAC Units      | 3. Number of Laundry Units | 4. Number of Domestic Water Heaters |
| Update                       |                            |                                     |

To complete the additional model information, enter the anticipated number of units with income restrictions and the affordability level (percent of area median income or AMI) for those units. Select Save to save progress.

| 7. Anticipated Number of Units with Income Restriction      | 8. Anticitipated Restricted Affordability Level (%AMI) |      |
|-------------------------------------------------------------|--------------------------------------------------------|------|
|                                                             |                                                        | Save |
| No anticitipated restricted affordability level information |                                                        |      |

Once the additional model information is complete, the status will show as "Complete" on the Calculator Upload tab as shown below. Continue to upload the applicable calculators/CPTs for all project structures. Select the Include box for all the BUILD Calculators/CPTs included in the application. If the Include box is not selected, the incentives for those calculator(s) will not be

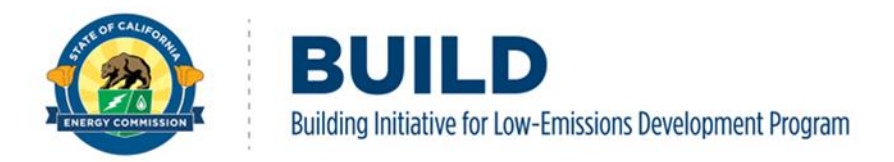

populate in the incentive totals shown on the Summary tab.

| 3301 Kerner         32.605         5         \$220,721.35         \$1,103,606. | 73 Complete | e Edit Delete |
|--------------------------------------------------------------------------------|-------------|---------------|

#### 2.2.4. Supporting Documents

The Supporting Documents header allows uploads of the remaining documentation required for application submission. The required documents for the application are listed under the instructions. When the documents are ready for upload, either drag and drop the files into the upload box or press the Select button and choose the file from the device.

| Initial Screening                                                                                              | Supplemental Narrative                                                                 | Calculator Upload                     | Supporting Documents                             | Summary                               |
|----------------------------------------------------------------------------------------------------|----------------------------------------------------------------------------------------|---------------------------------------|--------------------------------------------------|---------------------------------------|
| nstructions:                                                                                                   |                                                                                        |                                       |                                                  |                                       |
| Select Files: Select the fi                                                                                    | les you wish to upload by clicking th                                                  | e 'Select File' button. Multiple      | files can be selected by clicking the b          | utton again or, in certain            |
| Unload Files: Oncovour                                                                                         | files have been selected, they will an                                                 | variable in certain prowsers. N       | load' section. Click on the 'Upload' by          | utton to transfer the filor           |
| Do not click on your brow                                                                                      | ines have been selected, they will ap                                                  | upload                                | toau section, click on the upload bt             | itton to transfer the files.          |
| <ul> <li>Do not click on your brow</li> </ul>                                                                  | vser 5 back or refresh buttons during                                                  | , uptoad.                             |                                                  |                                       |
| Required Documents:                                                                                            |                                                                                        |                                       |                                                  |                                       |
| 1. Preliminary Compliance                                                                                      | Certificate(s)                                                                         |                                       |                                                  |                                       |
| 2. Energy Model(s)                                                                                             |                                                                                        |                                       |                                                  |                                       |
| aximum file size: ~50 MB<br>Iowed file type: pdf, doc, docx, xls, xls<br>bd19x, cibd22, cibd22x, cibd25, cibd2 | x, ppt, pptx, rtf, txt, jpg, jpeg, png, tif, tiff, gif, r<br>8, cibd31, cibd34, cibd37 | np4, avi, wmv, mov, mpeg, bld, ribdx, | ribd19, ribd19x, ribd22, ribd22x, ribd25, ribd28 | 8, ribd31, ribd34, ribd37, cibdx, cib |
|                                                                                                    | Drop fil                                                                               | es here                               |                                                  |                                       |
| Select                                                                                                    |                                                                                        |                                       | Please select file(s) to upload.                 |                                       |
|                                                                                                    |                                                                                        |                                       |                                                  |                                       |

After selecting a document for upload, the file name will appear below the drop box in a queue. From here either select the Upload button to add the document to the application, or the Remove button to cancel the upload and replace the file.

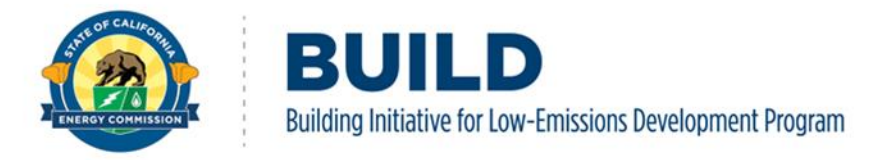

| Maximum file size: ~50 MB<br>Allowed file type: pdf, doc, docx, xls, xlsx, ppt, pptx, rtf, txt, jpg, jpeg, png, tif, tiff, gif, mp4, avi, wmv, mov, mpeg, bld, ribdx, ribd19, ribd22, ribd25, ril<br>cibd31, cibd34, cibd37 | bd28, ribd31, ribd34, ridb3 | 7, cibdx, cibd19, cibd22, cibd25, cibd28, |
|----------------------------------------------------------------------------------------------------|-----------------------------|-------------------------------------------|
| Drop files here                                                                                                    |                             |                                           |
| Select                                                                                                    | 1 file(s) in queue.         |                                           |
| Plan1_20220815.ribd19 - 120.72 kb (pending)                                                                                                    | Remove                      |                                           |
| Upload                                                                                                    |                             |                                           |

Successfully uploaded files will appear under Supporting Documents section at the bottom of the page. Use the dropdown menu to select the document type for each uploaded file. Select the Download button to download a copy of the document, or the Remove button to remove the document from the application.

|                                | Drop files her       | e                                                                                                    |                 |
|--------------------------------|----------------------|----------------------------------------------------------------------------------------------------|-----------------|
| Select<br>Supporting Documents |                      | CalEnviroScreen Score for DAC<br>Domestic Hot Water Heater Specification Sheet<br>Energy Model(s)<br>Paid Invoice(s)<br>Payee Data Record (STD-204) |                 |
| File Name                      | Create Date          | Preliminary Compliance Certificate(s)<br>Tribal Documentation                                                                                       |                 |
| BUILD Program Guidelines.pdf   | 6/23/2023 8:27:04 AM |                                                                                                    | Download Remove |

In preparation of submitting the application reference the checklists for Step 1: Design, Step 2: Construction, and Step 3: Completion for a list of documents to upload at each step. These checklists along with the fillable form Payee Data Record is available on the <u>BUILD webpage's</u> Incentives subpage by clicking the More Information tab, and opening the "Apply for an Incentive" accordion.

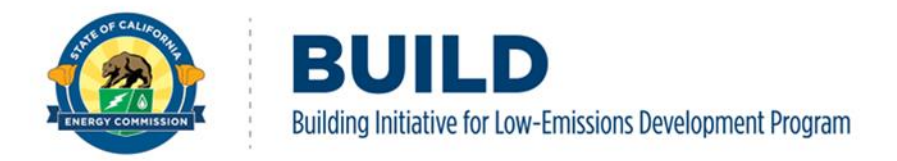

#### 2.2.5. Summary and Application Submission

The Summary tab provides the estimated incentive values based on the calculator upload(s). The Summary tab also lists any missing documentation at the top of the page that is still needed to submit the application.

|                                                                                                    | ON forme                                                                                                    | پڑے<br>About                                      | Projects                                | P<br>Contact Us               |
|----------------------------------------------------------------------------------------------------|----------------------------------------------------------------------------------------------------|---------------------------------------------------|-----------------------------------------|-------------------------------|
| <ul> <li>You are missing required inf</li> <li>Schedule</li> <li>Financing</li> <li>Affordable Income Res</li> <li>Modeled Resident Utili</li> <li>Missing Preliminary Complia</li> <li>Missing Energy Model(s) door</li> </ul> | formation in supplemental narration<br>strictions<br>ity Cost Savings<br>ance Certificate(s) document.<br>cument. | ve.                                               |                                         |                               |
| Test<br>1234 Slug Way                                                                                                    | Project Typ<br>Project Ref                                                                                        | e : Design<br>f : C230160                         |                                         | Project Status<br>In Progress |
| Initial Screening                                                                                                    | Supplemental Narrative                                                                                            | Calculator Upload                                 | Supporting Documents                    | Summary                       |
| Project Summary                                                                                                    |                                                                                                    |                                                   |                                         |                               |
| GHG Base Incentive                                                                                                    | \$0                                                                                                    |                                                   |                                         |                               |
| <b>Building Effciency Incentive</b>                                                                                                    | SO                                                                                                    |                                                   |                                         |                               |
| PV Incentive                                                                                                    | \$0                                                                                                    |                                                   |                                         |                               |
| Total Kicker Incentive                                                                                                    | \$0                                                                                                    |                                                   |                                         |                               |
| Total BUILD Incentive                                                                                                    | \$0                                                                                                    |                                                   |                                         |                               |
| Eligible Building In Project                                                                                                    | 0                                                                                                    |                                                   |                                         |                               |
| Project Contact Information                                                                                                    |                                                                                                    |                                                   |                                         |                               |
|                                                                                                    |                                                                                                    |                                                   |                                         | ~                             |
| In order to proceed to the Submit Probe uploaded, and the Mailing Addres                                                                                                    | oject page, <b>all selected calculato</b><br>ss Information must be completed                                     | r models in Calculator Upload n<br>Submit Project | nust be in completed status, the requir | ed supporting documents must  |
|                                                                                                    |                                                                                                    | Submit Project                                    |                                         |                               |

If the project is eligible for the New Adopter Design Award it will be noted on the Summary tab as shown below.

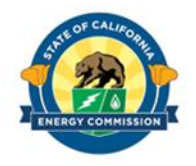

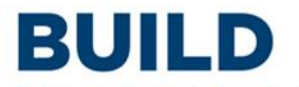

Building Initiative for Low-Emissions Development Program

| Initial Screening            | Supplemental Narrative              | Calculator Upload     | Supporting Documents | Summary |
|------------------------------|-------------------------------------|-----------------------|----------------------|---------|
| Project Summan 😵 This Applie | cation is possibly eligible for new | adopter design award. |                      |         |
| GHG Base Incentive           | \$324,000                           |                       |                      |         |
| Building Effciency Incentive | \$176,000                           |                       |                      |         |
| PV Incentive                 | \$0                                 |                       |                      |         |
| fotal Kicker Incentive       | \$80,000                            |                       |                      |         |
| Fotal BUILD Incentive        | \$580,000                           |                       |                      |         |
| Eligible Building In Project | 4                                   |                       |                      |         |
|                              |                                     |                       |                      |         |

**NOTE:** If there are any technical issues while filling out the form or uploading documents, please contact <u>BUILD@energy.ca.gov</u> for assistance.

When ready to submit the application, use the dropdown menu under the Project Contact Information to select the appropriate company for future project communications. Finally, select the Submit Project button to complete the application submission.

| Project Contact Information                                                                                                    |      |
|----------------------------------------------------------------------------------------------------|------|
|                                                                                                    | ~    |
| In order to proceed to the Submit Project page, <b>all selected calculator models</b> in Calculator Upload must be in completed status, the required supporting documents be uploaded, and the Mailing Address Information must be completed. | must |
| Submit Project                                                                                                    |      |

**Submission Confirmation Email:** After a successful submission, the designated project contact will receive a confirmation email from the CEC with a BUILD Case ID, date and time of the submission, and the estimated incentive amount requested. View the status of the applications in the BUILD Online Project Dashboard.

Eligible applicants will be notified if applications are incomplete and given ten (10) business days to update their applications. Complete applications requiring corrections must be updated within 30 calendar days. Applications not corrected within 30 days become incomplete and will be cancelled.

**NOTE:** Once submitted, the application will be in queue, in the order received, for review, approval, corrections, or denial. The submitted application will not be available for modification until it has been reviewed and the status changed to corrections by BUILD staff. During the

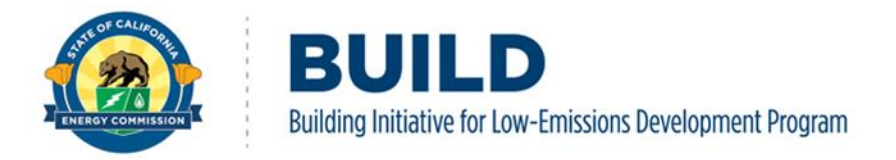

application review process, BUILD staff my request additional documentation from eligible applicants to complete the approval process.

#### 2.2.6. Incentive Details

BUILD incentives are based on a project's modeled anticipated greenhouse gas (GHG) emission reduction as compared to the mixed-fuel prescriptive standards in the 2019 Energy Code or the 2022 Energy Code. In addition, projects receiving BUILD incentives cannot result in higher utility bills for building residents than they would experience from a similar mixed-fuel home.

## 2.3. Application Updates and Notifications

BUILD Online functionality is under development. Visit the <u>BUILD Webpage</u> to sign-up for the program subscription list to be notified of program updates, including updates on BUILD calculators and BUILD Online.

If project information needs updating before an application is scheduled to transition to the next BUILD application step, please send an email to <u>BUILD@energy.ca.gov</u> to request support and instructions.

**Withdrawal or Cancelation**: To cancel or withdrawal an application, please notify BUILD staff by sending an email to <u>BUILD@energy.ca.gov.</u> Once received and processed, applicant will receive a project status notification confirming the withdrawal or cancelation of the application.

## 2.4. Project Step Transitions

Once the application is approved, it is eligible to progress to the next step of the BUILD Program. The eligibility and required documentation to proceed to the next step is listed in the project's transition page in BUILD Online, which will be highlighted later in this section.

**Note:** The Step 3: Completion application is only available to applications approved for Construction reservations.

Navigate to the company's dashboard by selecting the Projects button at the top of BUILD Online.

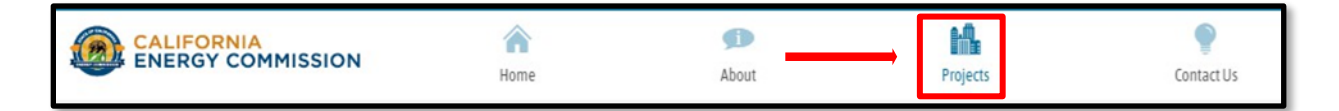

Select Project Dashboard to populate all projects associated with the company.

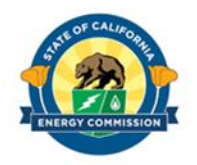

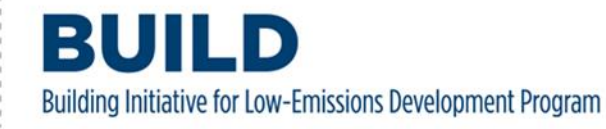

| Proiect     | -☆- Design | 🐔 Construction |
|-------------|------------|----------------|
|             |            |                |
| In Progress | 2          | 2              |
| Submitted   | 1          | 0              |
| Awarded     | 0          | 0              |

From the Project Dashboard, all approved applications will have a Transition button, shown below. Select the Transition button to expand the project's transition eligibility and required documentation.

| CALIFOR       | NIA       |              | <b>^</b> | Ø                |              |          | •             |
|---------------|-----------|--------------|----------|------------------|--------------|----------|---------------|
| ENERGY        | COMMISSIO | UN           | Home     | Abou             | ıt           | Projects | Contact Us    |
| Test Company  |           |              |          |                  |              |          | + New Project |
| Project Stage | Case ID   | Project Name |          | Est. Project Amt | Created Date | Status   |               |
|               |           |              |          |                  |              |          |               |

The transition application page provides links to the application checklist for the next applicable step, as well as instructions and important notices. The Transition button allows the applicant to upload the required document(s) for the next step. Review the next step's application checklist and instructions and upload the required documentation.

**Note:** To transition from an approved Step 1: Design application to a Step 2: Construction application, uploading the building permit(s) is required. To transition from an approved Step 2: Construction application to a Step 3: Completion application, uploading the temporary or final certificate of occupancy is required.

Once the document(s) has been uploaded, select the Submit Transition button at the bottom of the page.

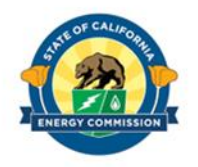

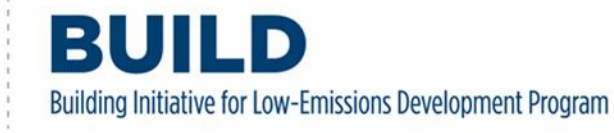

| Congratulations!                                                                                                    |
|----------------------------------------------------------------------------------------------------|
| on reaching the next milestone of the project's incentive reservation                                                                                                    |
|                                                                                                    |
| To access the Step 2 Construction application, please upload and submit the project's building permit(s).                                                                                                    |
| In the application, update project information (greyed fields are locked and not editable) and upload required documents. For a list of documents required, please reference the Step 2 Construction Application Checklist. |
| Instructions:                                                                                                    |
| 1. Click on the Select button below.                                                                                                    |
| 2. Select the building permit file.                                                                                                    |
| 3. Click on the Upload button to complete the upload from pending.                                                                                                    |
| <ol> <li>Note: Do not click on the browser's back or refresh buttons during the upload.</li> <li>Click on the Submit Transition Request at the bottom of the page to submit the request.</li> </ol>                         |
| Important: If you do NOT finish the submission process, this page will appear again at the next log in and require the building permit upload and submittal.                                                                |
| Allowed file type: doc, docx, pdf                                                                                                    |
| Please upload your Building Permit                                                                                                    |
| Select                                                                                                    |
| SUBMIT TRANSITION                                                                                                    |

Navigate back to the Project Dashboard to verify a new step application was created by the system. Select the new step application by selecting View shown below.

| Test Company  |         |                 |                  |                       |             | + New Project |
|---------------|---------|-----------------|------------------|-----------------------|-------------|---------------|
| Project Stage | Case ID | Project Name    | Est. Project Amt | Created Date          | Status      |               |
| Design        | C230108 | Cherries - Test | \$0.00           | 6/9/2023 8:54:14 AM   | Complete    | View          |
| Construction  | C230108 | Cherries - Test | 50.00            | 6/14/2023 12:16:36 PM | In Progress | View          |

Once in the application, review the material and ensure all items are up to date and reflect the project's current status. As with the Step 1: Design application, all required items are in red while optional items are in black. Please ensure all items in red have been updated and are

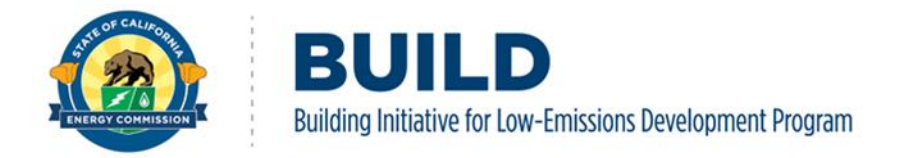

consistent throughout the application.

Once reviewed, additional supporting documentation can be uploaded. Select Supporting Documents to upload the additional documentation required for the new step. These are found on the Supporting Documents page and on the step's application checklist.

Documents can be located on the device and uploaded by clicking Select button, or documents can be dragged and dropped into the box noted with "Drop files here" highlighted below.

| Cherries - Test<br>123 Cherries Ave                                                                                                    | Project Tyj<br>Project Re                                                                                                    | Project Status<br>In Progress                                                                                                    |                                                                                                    |                                                                                                    |
|----------------------------------------------------------------------------------------------------|----------------------------------------------------------------------------------------------------|----------------------------------------------------------------------------------------------------|----------------------------------------------------------------------------------------------------|----------------------------------------------------------------------------------------------------|
| Initial Screening                                                                                                    | Supplemental Narrative                                                                                                    | Calculator Upload                                                                                                    | Supporting Documents                                                                                                    | Summary                                                                                              |
| Instructions:<br>• Select Files: Select the fi<br>browsers, selecting mult<br>• Upload Files: Once your<br>• Do not click on your brow<br>Required Documents:<br>1. Compliance Certificate(s<br>Maximum file size: -50 MB<br>Allowed file type: pdf, doc, docx, xls, xls<br>helds: cide22; cide25; cide35; cide3 | iles you wish to upload by clicking th<br>iple files. File drag and drop is also a<br>files have been selected, they will a<br>vser's back or refresh buttons during<br>)<br>)<br>a, ppt, pptx, rtf, txt, jpg, jpeg, png, tif, tiff, gif,<br>8, clbd31, clbd34, clbd37 | ne 'Select File' button. Multiple<br>vailable in certain browsers. N<br>opear in the 'Files Awaiting Up<br>g upload.<br>mp4, avi, wmv, mov, mpeg, bld, ribdx | : files can be selected by clicking the bi<br>lote that file requirements apply.<br>load' section. Click on the 'Upload' bu<br>, ribd19, ribd19x, ribd22, ribd22x, ribd25, ribd28 | utton again or, in certain<br>tton to transfer the files.<br>, ribd31, ribd34, ribd37, cibdx, cibd19 |
|                                                                                                    | Drop fi                                                                                                    | les here                                                                                                    |                                                                                                    |                                                                                                    |
| Select                                                                                                    |                                                                                                    |                                                                                                    | Please select file(s) to upload.                                                                                                    |                                                                                                    |
| Supporting Documents                                                                                                    |                                                                                                    |                                                                                                    |                                                                                                    |                                                                                                    |
| No supporting documents u                                                                                                    | ploaded                                                                                                    |                                                                                                    |                                                                                                    |                                                                                                    |

Once documentation is selected and successfully uploaded to the application, the document will appear at the bottom of the page under Supporting Documents. Please declare the document type under Document Type by selecting the file type in the dropdown menu shown below.

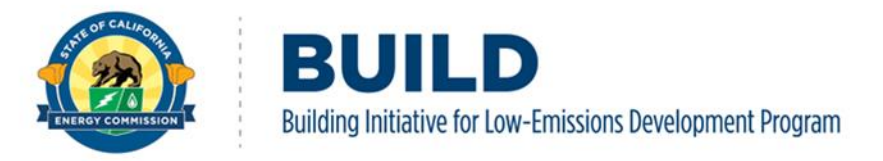

| Maximum file size: –50 MB<br>Allowed file type: pdf, doc, docx, xls, xlsx, ppt, pptx, r<br>cibd19x, cibd22, cibd22x, cibd25, cibd28, cibd31, cib | tf, bt, jpg, jpeg, png, tif, tiff, gif, mp4,<br>d34, cibd37 | avi, wmv, mov, mpeg, bld, ribdx, ribd19, ribd19x, ribd22, ribd22x, ribd25, ribd28, ribd31, ri | bd34, ribd37, cibdx, cibd19, |
|----------------------------------------------------------------------------------------------------|-------------------------------------------------------------|-----------------------------------------------------------------------------------------------|------------------------------|
|                                                                                                    | Drop files                                                  | here                                                                                          |                              |
| Select                                                                                                    |                                                             | Please select file(s) to upload.                                                              |                              |
| Supporting Documents                                                                                                    |                                                             |                                                                                               |                              |
| File Name                                                                                                    | Create Date                                                 | Document Type                                                                                 |                              |
| 1000645_RA1_Preliminary_v1.pdf                                                                                                    | 6/14/2023 1:28:02 PM                                        |                                                                                               | Download Remove              |

Once all supporting documents are uploaded and labeled accordingly, proceed to the Summary tab to review the Project Summary. This can be done by selecting Summary in the application header. If any required information is missing, it will be displayed at the top of the page in red, shown below.

| herries - Test    | Project Typ            | e: Construction   |                      | Project Status |
|-------------------|------------------------|-------------------|----------------------|----------------|
| 23 Cherries Ave   | Project Ref            | In Progress       |                      |                |
| Initial Screening | Supplemental Narrative | Calculator Upload | Supporting Documents | Summary        |

If all information in the Project Summary is correct and no additional information is needed, the application is ready for submission. Select Submit Project to submit the updated application.

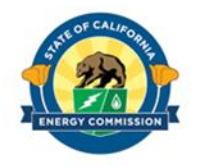

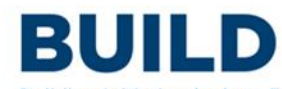

Building Initiative for Low-Emissions Development Program

| Cherries - Test<br>123 Cherries Ave                                     | Project Ty<br>Project R                                                                 | rpe : Construction<br>ef : C230108           | Project Status<br>In Progress      |                               |  |
|-------------------------------------------------------------------------|-----------------------------------------------------------------------------------------|----------------------------------------------|------------------------------------|-------------------------------|--|
| Initial Screening                                                       | Supplemental Narrative                                                                  | Calculator Upload                            | Supporting Documents               | Summary                       |  |
| Project Summary                                                         |                                                                                         |                                              |                                    |                               |  |
| GHG Base Incentive                                                      | \$0                                                                                     |                                              |                                    |                               |  |
| Building Effciency Incentive                                            | \$0                                                                                     |                                              |                                    |                               |  |
| PV Incentive                                                            | \$0                                                                                     |                                              |                                    |                               |  |
| Total Kicker Incentive                                                  | \$0                                                                                     |                                              |                                    |                               |  |
| Total BUILD Incentive                                                   | \$0                                                                                     |                                              |                                    |                               |  |
| Eligible Building In Project                                            | 0                                                                                       |                                              |                                    |                               |  |
| Project Contact Information                                             |                                                                                         |                                              |                                    |                               |  |
| test company                                                            |                                                                                         |                                              |                                    | ~                             |  |
| n order to proceed to the Submit I<br>must be uploaded, and the Mailing | <sup>D</sup> roject page, <b>all selected calcula</b><br>Address Information must be co | ntor models in Calculator Upload<br>mpleted. | d must be in completed status, the | required supporting documents |  |

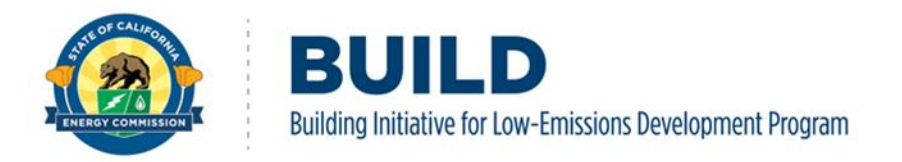

# **3. BUILD Online Claims Submission**

An applicant approved for new adopter design award or incentives may submit a payment claim request to reimburse or pay BUILD program eligible costs. **APPLICANTS PLEASE NOTE:** Current claim functionality does not allow a user to "save" a claim or exit the program before hitting the Submit Claim button. The claim must be completed in its entirety and submitted or all previously inputted information will be lost.

## 3.1. Overview of the BUILD Payment Claim Request

The BUILD Online payment claim process follows the application reservation stages:

• Step 1: New Adopter Design Award

Complete and submit the payment claim form to receive the New Adopter Design Award payment, if applicable.

- Step 2: Construction Progress Payments Upon approval of the construction reservation, applicant may submit one payment claim to receive up to 25 percent of the calculated base GHG incentive value or actual eligible costs, whichever is less. Upon demonstration (geotagged photograph) that the project foundation has been constructed, applicant may submit one payment claim for no more than 50 percent of the calculated base incentive value or actual eligible costs, whichever is less. The total of these two payments cannot exceed 75 percent of the calculated base GHG incentive value, or actual eligible costs, whichever is less.
- Step 3: Project Completion Final or Lump Sum Payment Complete and submit the payment claim form to receive the remaining portion of base GHG incentive amount and any remaining incentive funding will be released to reimburse for actual eligible costs.

## 3.2. Payment Claims

Pursuant to the BUILD Program Guidelines an applicant may submit no more than four payment claims on any project under the program including the new adopter design award payment, if applicable. No additional claims, or amendments to claims, will be accepted after the final payment claim for the project completion package is approved. Once the final incentive is paid, changes to expand or improve the expected performance of a building are not eligible for BUILD funding.

## **3.3. Assignment of Incentives**

Applicants may assign their incentive payment to another party, one assignment is allowed for each payment claim. The applicant must submit a payee data record (STD-204) for the assigned party. Please note the applicant will still be reported as the recipient of the incentive payments for tax purposes.

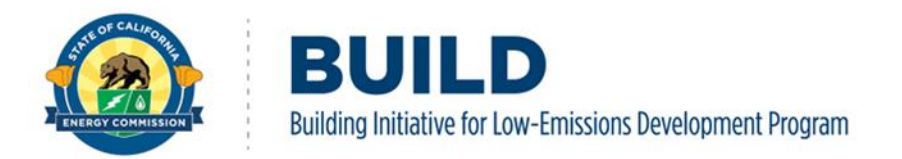

## 3.4. Supporting Documentation

Please have all supporting documentation for the payment claim request prior to logging in BUILD Online System. All information and documentation provided during a claim are saved only after successfully selecting the Submit Claim button and confirmation message is received.

All applicants with an approved application requesting a BUILD incentive payment must submit the following:

Step 1: New Adopter Design Award

- 1. Eligible invoices and proof of payment
- 2. Step 1: New Adopter Payment Claim Worksheet
- 3. Payee Data Record (STD 204)
  - a. One for the applicant
  - b. one for the assigned party if payment will be made to another entity.

#### Step 2: Construction

- 1. Eligible invoices and proof of payment
- 2. Step 2: New Adopter Payment Claim Worksheet
- 3. Geotagged photo of the project's completed foundation pour if the claim request is 50% the base GHG incentives
- 4. Payee Data Record (STD 204)
  - One for the applicant
  - one for the assigned party if payment will be made to another entity.

#### Step 3: Project Completion

- 1. Eligible invoices and proof of payment
- 2. <u>Step 3: Lump Sum Payment Claim Worksheet</u>-the system will use Worksheet B -Kicker Incentives and Worksheet C- PV system to calculate the amount to be paid. If the project does not have kicker incentives and/or PV system, enter \$0.
  - a. Worksheet A Eligible Costs List
  - b. Worksheet B Kicker Incentives
  - c. Worksheet C PV System
- 3. Payee Data Record (STD 204)
  - a. for the applicant
  - b. for the assigned party if payment will be made to another entity.

Items 4-8: These items need not be uploaded to create a claim if they were already submitted during Step 3: Project Completion application.

4. Proof of Equipment Procurement for kickers and PV installed on the project.

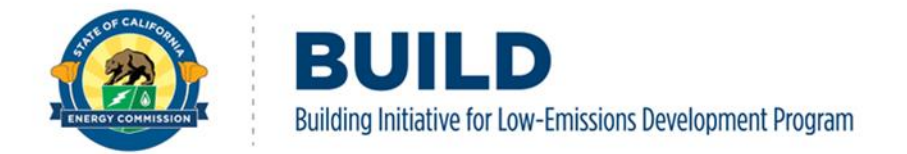

- 5. PTO (Permission to operate for solar systems).
- 6. Certificate of Occupancy (or temporary)
- 7. Recorded Regulatory Agreement/Deed Restriction; Resale restriction or equity sharing agreement
- 8. Energy Efficiency Verifications (CF-2R, CF-3R).

**NOTE:** Submit one PDF, inclusive of all invoices in a searchable PDF file, <a href="https://www.adobe.com/acrobat/hub/make-a-pdf-searchable.html">https://www.adobe.com/acrobat/hub/make-a-pdf-searchable.html</a>

Any question on what must be compiled prior to logging into BUILD online system to create a payment claim request, contact BUILD staff at <u>BUILD@energy.ca.gov</u>.

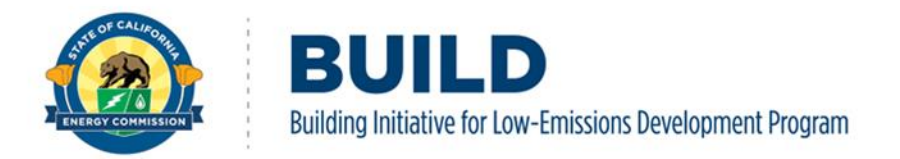

# **3.5. Payment Claim Request for New Adopter Award or Step 2: Construction**

Please have all supporting documentation for the payment claim request prior to logging in BUILD Online System. Eligible invoices and proof of payment must be in a PDF searchable file, <u>https://www.adobe.com/acrobat/hub/make-a-pdf-searchable.html.</u> All information and documentation provided during a claim are saved only after successfully selecting the Submit Claim button and confirmation message is received.

To start a payment claim request, the person with a Company Admin user role logs into to BUILD Online. Once logged into BUILD Online, select "Projects" at the top of the page. Select "Manage Eligible Applicant".

|                                                         | Home                                           | About |                        | Projects      |                | Contact Us       |
|---------------------------------------------------------|------------------------------------------------|-------|------------------------|---------------|----------------|------------------|
| Eligible Applicant Dashboard                            |                                                |       |                        |               | Manage El      | igible Applicant |
| Company Test July<br>1 TestJuly Ave, truckee, CA11111   |                                                |       | Project<br>In Progress | ☆ Design<br>O | K Construction | R Completion     |
| Eligible Applicant Contact(s)<br>mantonio@energy.ca.gov | Funding<br>Requested Reserved<br>\$397,049 \$0 |       | Submitted<br>Completed | 1<br>0        | 3<br>0         | 0                |
| Leave Eligible Applicant                                |                                                |       | View P                 | Projects      | View           | Claims           |

On the Eligible Applicant Dashboard under the Payee Data Record section, select "Choose a file", select the BUILD applicant Payee Data Record (STD 204) from applicant's device. Click Upload. If applicant needs to complete a Payee Data Record form (STD 204), the form is available <u>at https://www.energy.ca.gov/media/7030.</u>

| Payee Data Record (STD 204                                      | 4)                  |                        |          |  |  |  |  |
|-----------------------------------------------------------------|---------------------|------------------------|----------|--|--|--|--|
| Please upload a completed STD 204 for the BUILD applicant only. |                     |                        |          |  |  |  |  |
| Name                                                            | Uploaded On         | Uploaded By            |          |  |  |  |  |
| ENC24INP014A.pdf                                                | 8/8/2024 2:33:18 PM | adomingu@energy.ca.gov | Download |  |  |  |  |
| Choc                                                            | use a file Upload   |                        |          |  |  |  |  |

Once the form is added, select Projects on the top of the page.

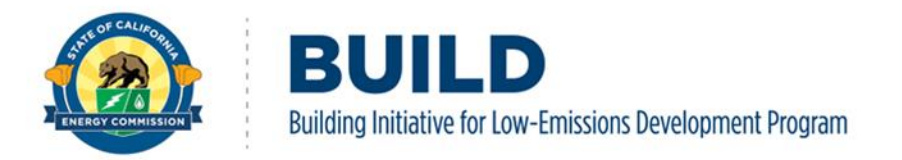

Select View Claims to go to the Claims Dashboard.

| ENERGY COMMISSION                                   | Amme Amme           | <b>About</b>       |           | Projects        |                | Contact Us         |
|-----------------------------------------------------|---------------------|--------------------|-----------|-----------------|----------------|--------------------|
| ligible Applicant Dashboard                         |                     |                    |           |                 | Manage         | Eligible Applicant |
| Seymour<br>Seymour, west sac, CA 95691              |                     |                    | Project   | ∹⊘: Design<br>O | K Construction | Completion         |
| Eligible Applicant Contact(s)                       | Fun                 | ding               | Submitted | 0               | 5              | 0                  |
| mantonio@energy.ca.gov<br>calleagh.turner@gmail.com | Requested \$376,780 | Reserved \$226,068 | Completed | 0               | 0              | 0                  |
| Leave Eligible Applicant                            |                     |                    | View      | Projects        | View           | Claims             |

The applicant's Claims Dashboard has two sections: Qualifying Projects and Claims. The Qualifying Projects section shows all approved projects for which the applicant may request a payment. The Claims section shows all the active claims.

Select Create Claim to initiate a BUILD incentives payment claim request.

| 0.Gov | â                                     | f      | Ø     | y (      |     | in | •0   | Acceptance environme | ent, any data is SUBJECT T | O LOSS   | Hello, mantonio@energy.ca.gov | ! Log out  | Settings |
|-------|---------------------------------------|--------|-------|----------|-----|----|------|----------------------|----------------------------|----------|-------------------------------|------------|----------|
|       |                                       |        | CO    | MMIS     | SIC | N  |      | A Home               | About                      |          | Projects                      | Contact Us |          |
| Clain | Claim Dashboard for Company Test July |        |       |          |     |    |      |                      |                            |          |                               |            |          |
| Qu    | alifyin                               | g Proj | ects  |          |     |    |      |                      |                            |          |                               |            |          |
| Ca    | se ID                                 |        | Proje | ct Stage |     |    | Proj | ject Name            | Est. Project Amt           | Submitt  | ed Date                       |            |          |
| C2    | 40286                                 |        | Const | ruction  |     |    | Con  | npanyTestJuly2       | \$43,299.00                | 7/16/202 | 4 11:31:00 AM                 | Create C   | laim     |
| Cla   | ims                                   |        |       |          |     |    |      | τ.                   |                            |          |                               |            |          |
| Cu    | Currently you don't have any claim    |        |       |          |     |    |      |                      |                            |          |                               |            |          |

On the attestation page, click in each box and select I Agree, Continue to continue with the payment claim request.

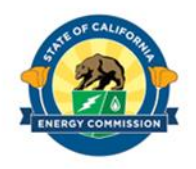

BUILD Building Initiative for Low-Emissions Development Program

| ENERGY COMMISSION                                                                                                    | Home                                                                                                    | About                                                                                                    | Projects                       | Contact Us                      |  |  |  |  |  |  |
|----------------------------------------------------------------------------------------------------|----------------------------------------------------------------------------------------------------|----------------------------------------------------------------------------------------------------|--------------------------------|---------------------------------|--|--|--|--|--|--|
| proportionate percentage amount o                                                                                                    | t the progress payment, or ot                                                                                                    | herwise actual eligible costs                                                                                                    | whichever is less.             |                                 |  |  |  |  |  |  |
| I inderstand that eligible applicants                                                                                                    | may choose to accept a lowe                                                                                                    | r incentive amount than calc                                                                                                    | ulated by the CEC under the p  | program, and that I must        |  |  |  |  |  |  |
| indicate this at the time of the const                                                                                                    | indicate this at the time of the construction reservation.                                                                                                    |                                                                                                    |                                |                                 |  |  |  |  |  |  |
| I understand that applications are as                                                                                                    | ccepted on a first-come, first-s                                                                                                    | served basis, and that constr                                                                                                    | uction reservations will be ap | proved in accordance with       |  |  |  |  |  |  |
| funding amounts attributed to each                                                                                                    | specific gas utility territory w                                                                                                    | hile funds are available.                                                                                                    |                                |                                 |  |  |  |  |  |  |
| The information provided is true and                                                                                                    | d correct and that the propose                                                                                                    | ed project meets the require                                                                                                    | ments of the BUILD Guideline   | s and to the accuracy and       |  |  |  |  |  |  |
| completeness of information submit                                                                                                    | tted.                                                                                                    |                                                                                                    |                                |                                 |  |  |  |  |  |  |
| Imm responsible for any omissions of                                                                                                    | or errors that may result in del                                                                                                    | lay or denial of the payment                                                                                                    | claim.                         |                                 |  |  |  |  |  |  |
| Only one payment assignee to a thir                                                                                                    | d party is allowed for each pro                                                                                                    | ogress payment and must be                                                                                                    | identified with each paymen    | t claim form submittal;         |  |  |  |  |  |  |
| otherwise the progress payments ar                                                                                                    | e non-transferrable.                                                                                                    | 0.7                                                                                                    |                                |                                 |  |  |  |  |  |  |
| The Applicant is responsible for any                                                                                                    | federal state and local taxes                                                                                                    | o ner wise the progress payments are non-transfer able.                                                                                                    |                                |                                 |  |  |  |  |  |  |
| In exploration to responsible for any rederal, states, and local taxes associated with the receipt of progress payments. Applicants who assign their contract taxes associated with the receipt of progress payments. Applicants who assign their contract taxes associated with the receipt of progress payments. Applicants who assign their contract taxes associated with the receipt of progress payments. Applicants who assign their contract taxes associated with the receipt of progress payments. Applicants who assign their contract taxes associated with the receipt of progress payments. Applicants who assign their contract taxes associated with the receipt of progress payments. Applicants who assign their contract taxes associated with the receipt of progress payments. Applicants who assign their contract taxes associated with the receipt of progress payments. Applicants who assign their contract taxes associated with the receipt of progress payments. Applicants who assign their contract taxes associated with the receipt of progress payments. Applicants who assign their contract taxes associated with the receipt of progress payments. Applicants who assign their contract taxes associated with the receipt of progress payments. Applicants who assign the receipt of progress payments. Applicants who assign the receipt of progress payments are payments. Applicants who assign the receipt of progress payments are payments. Applicants who assign the receipt of progress payments are payments. Applicants who assign the receipt of progress payments are payments. Applicants who assign taxes are payments are payments are payments. Applicants who assign taxes are payments are payments are payments are payments. Applicants are payments are payments are payments are payments are payments are payments are payments are payments. Applicants are payments are payments are payments are payments are payments are payments are payments are payments are payments are payments are payments are payments are payments are payments are payments are   |                                                                                                    |                                                                                                    |                                |                                 |  |  |  |  |  |  |
| progress payments to third parties                                                                                                    | will remain responsible for en                                                                                                    | suring compliance with any                                                                                                    | other legal requirements asso  | ciated with the reservation     |  |  |  |  |  |  |
| progress payments to third parties of payment, including any tax consequ                                                                                                    | will remain responsible for en                                                                                                    | suring compliance with any of assignment.                                                                                                    | other legal requirements asso  | ciated with the reservation     |  |  |  |  |  |  |
| progress payments to third parties of payment, including any tax consequ                                                                                                    | will remain responsible for en-                                                                                                    | suring compliance with any of assignment.                                                                                                    | other legal requirements asso  | ciated with the reservation     |  |  |  |  |  |  |
| progress payments to third parties up ayment, including any tax consequ                                                                                                    | will remain responsible for en:<br>ences, despite the payment's                                                                                                    | associated with the receipt<br>suring compliance with any o<br>assignment.                                                                                                    | other legal requirements asso  | ciated with the reservation     |  |  |  |  |  |  |
| Progress payments to third parties of payment, including any tax consequences have the following information/do                                                                                                    | will remain responsible for en<br>iences, despite the payment's<br>ocuments ready before you begi                                                                                                   | associated with the receipt<br>suring compliance with any of<br>assignment.<br>n the claim filing process                                                                                                    | other legal requirements asso  | ciated with the reservation     |  |  |  |  |  |  |
| Progress payments to third parties of payment, including any tax consequences have the following information/do                                                                                                    | will remain responsible for en:<br>iences, despite the payment's                                                                                                    | associated with the receipt<br>suring compliance with any of<br>assignment.<br>n the claim filing process                                                                                                    | other legal requirements asso  | ciated with the reservation     |  |  |  |  |  |  |
| Progress payments to third parties of payment, including any tax consequences have the following information/do     Incurred Cost                                                                                                    | will remain responsible for en:<br>iences, despite the payment's                                                                                                    | associated with the receipt<br>suring compliance with any of<br>assignment.<br>n the claim filing process                                                                                                    | other legal requirements asso  | ciated with the reservation     |  |  |  |  |  |  |
| Please have the following information/do Incurred Cost Interpret and any any the provided to lease Interpret to the second second seco | will remain responsible for en-<br>iences, despite the payment's                                                                                                    | associated with the receipt<br>suring compliance with any of<br>assignment.<br>In the claim filing process                                                                                                    | ther legal requirements asso   | iciated with the reservation    |  |  |  |  |  |  |
| Please have the following information/do Incurred Cost I, the undersigned, am authorized to lega                                                                                                    | will remain responsible for en-<br>iences, despite the payment's                                                                                                    | associated with the receipt of assignment.<br>In the claim filing process<br>by certify, under penalty of penalty of penalty | jury, the information provided | in this claim form is accurate. |  |  |  |  |  |  |
| <ul> <li>Progress payments to third parties w<br/>payment, including any tax consequence<br/>Please have the following information/do</li> <li>Incurred Cost</li> <li>I, the undersigned, am authorized to legation</li> </ul>                                                                                                    | will remain responsible for en:<br>iences, despite the payment's<br>ocuments ready before you begi                                                                                                  | associated with the receipt of assignment.<br>In the claim filing process<br>by certify, under penalty of penalty of penalty | jury, the information provided | in this claim form is accurate. |  |  |  |  |  |  |
| <ul> <li>Please have the following information/do</li> <li>Incurred Cost</li> <li>I, the undersigned, am authorized to legation</li> </ul>                                                                                                    | vill remain responsible for en<br>ences, despite the payment's<br>ocuments ready before you begi<br>lly bind the Applicant and herel<br>Do you wish to con                                          | associated with the receipt<br>suring compliance with any of<br>assignment.<br>In the claim filing process<br>by certify, under penalty of per-                                                                                                    | jury, the information provided | in this claim form is accurate. |  |  |  |  |  |  |
| <ul> <li>Please have the following information/do</li> <li>Incurred Cost</li> <li>I, the undersigned, am authorized to legation</li> </ul>                                                                                                    | vill remain responsible for en<br>rences, despite the payment's<br>ocuments ready before you begi<br>Ily bind the Applicant and herel<br>Do you wish to con                                         | associated with the receipt of<br>suring compliance with any of<br>assignment.<br>In the claim filing process<br>by certify, under penalty of per-                                                                                                    | jury, the information provided | in this claim form is accurate. |  |  |  |  |  |  |
| <ul> <li>Please have the following information/do</li> <li>Incurred Cost</li> <li>I, the undersigned, am authorized to legation</li> </ul>                                                                                                    | vill remain responsible for en<br>vill remain responsible for en<br>vill remain responsible for en<br>viences, despite the payment's<br>provide the applicant and herel<br>Do you wish to con<br>No | associated with the receipt<br>suring compliance with any of<br>assignment.<br>In the claim filing process<br>by certify, under penalty of per<br>titinue filing a claim for Seymo<br>I Agree, Continute                                                                                                    | jury, the information provided | in this claim form is accurate. |  |  |  |  |  |  |

The Claims Options screen appears after agreeing to the attestations. To make a claim: Select the claim option.

| Claim Options                                                               |                                |                   |  |  |  |  |
|-----------------------------------------------------------------------------|--------------------------------|-------------------|--|--|--|--|
| Please select the claim option to update the max incentive amount for claim |                                |                   |  |  |  |  |
| Up to 25% of Base                                                           |                                | Up to 75% of Base |  |  |  |  |
| GHG Base Incentive Amount Available                                         | Max Incentive Amount for claim | Amount Requested  |  |  |  |  |
| \$ \$67,320.00                                                              | \$16,830.00                    | \$16,830.00       |  |  |  |  |
|                                                                             |                                |                   |  |  |  |  |
|                                                                             |                                |                   |  |  |  |  |

In this example, 25% of base incentive is the claim request at Step 2: Construction. For New Adopter Design Award payment request, a "New Adopter" banner will be displayed on the screen. Click New Adopter.

#### 3.5.1. Amount Requested Field

Enter the dollar amount in the Amount Requested field. The dollar amount requested must be equal to or less than the Max Incentive Amount for claim. Required Documents:

Upload the following required documents:

1. Worksheet A: Eligible Costs List

D

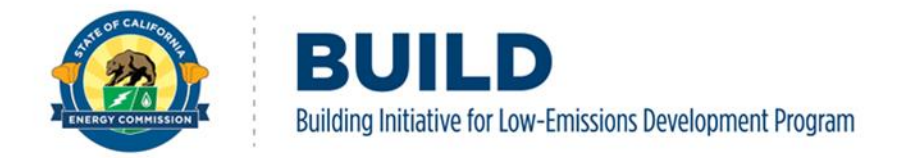

- 2. Incurred Cost(s): invoices, proof of payment
- 3. Geotagged photo of the project's constructed foundation if payment request is greater than 25% of base GHG incentive in Step 2-Construction

When the documents are ready for upload, either drag and drop the files into the upload box or press the Select button and choose the file from the device.

| Required Document(s)                                                   |  |  |  |  |  |  |  |
|------------------------------------------------------------------------|--|--|--|--|--|--|--|
| Please upload the following documents                                  |  |  |  |  |  |  |  |
| Worksheet A - Eligible cost list (allowed document type: xls and xlsx) |  |  |  |  |  |  |  |
| Select                                                                 |  |  |  |  |  |  |  |
| Incurred Cost (allowed document type: pdf, xls, and xlsx)              |  |  |  |  |  |  |  |
| Select                                                                 |  |  |  |  |  |  |  |
|                                                                        |  |  |  |  |  |  |  |
| Select                                                                 |  |  |  |  |  |  |  |

#### 3.5.2. Progress Payment

Complete the Progress Payment section to identify who will receive the payment.

Choose No or Yes to the question: Is payment assigned to another party?

| Progress Payment                      |   |
|---------------------------------------|---|
| Is payment assigned to another party? |   |
|                                       | o |
|                                       |   |

**Selecting No:** The paper check will be issued to the applicant. If the applicant is not assigning the payment, select NO and SUBMIT CLAIM at the bottom of the page.

**Note**: If the Tax ID Number (TIN) of the entity that will receive the check is different from the applicant's TIN, the payment claim is an assignment.

**Selecting Yes:** The paper check will be issued to the assigned party. The applicant will provide additional details below. Applicants may assign their incentive payment to another party on each specific payment and will still be reported as the recipients of the incentive payments for tax purposes. One assignment is allowed for each payment, and with each new assignee, the applicant must file a new appropriate payee data record (STD-204).

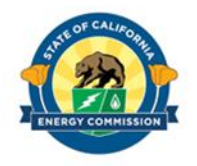

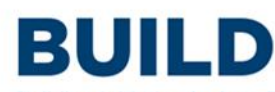

Building Initiative for Low-Emissions Development Program

| Is payment assigned to another party? Yes 🗸                                                                                                    |                                       |          |  |  |  |  |
|----------------------------------------------------------------------------------------------------|---------------------------------------|----------|--|--|--|--|
| Payment Assignment Request:<br>I the applicant or authorized representative of the applicant as specified on the Incentive Reservation Application Form, hereby<br>assign the right to receive payment for the above noted award under the BUILD Program to the following individual or entity and request that payment be<br>forwarded to this individual or entity, addressed below. A Payee Data Record (STD 204) must be submitted for the person/entity receiving the payment, if it is<br>not already on record with the Energy Commission. |                                       |          |  |  |  |  |
| • The following information must match with the u                                                                                                    | uploaded Payee Data Record (STD-204). |          |  |  |  |  |
| Assigned Party Name                                                                                                    |                                       |          |  |  |  |  |
|                                                                                                    |                                       |          |  |  |  |  |
| Address                                                                                                    |                                       |          |  |  |  |  |
|                                                                                                    |                                       |          |  |  |  |  |
| City                                                                                                    | State                                 | Zip Code |  |  |  |  |
|                                                                                                    |                                       |          |  |  |  |  |
| Payee Data Record (STD-204) (allowed document type                                                                                                    | : pdf)                                |          |  |  |  |  |
| Select                                                                                                    |                                       |          |  |  |  |  |

When assigning payment to another party, the information in the payment assignment section must match the information on the assigned party's Payee Data Record (STD 204).

**Note:** The Payee Data Record (STD 204) **must** be uploaded prior to clicking Submit Claim. Pressing the Submit Claim, without the Payee Data Record (STD 204) selected beforehand will result in the system notifying of the missing documents and result in the loss of all progress. A Payee Date Record Form (STD 204) is available at <u>https://www.energy.ca.gov/media/7030.</u>

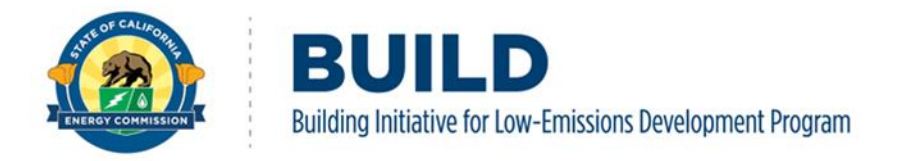

Press Submit Claim once the Progress Payment section is completed and is accurate.

| Progress Payment                                    |              |  |
|-----------------------------------------------------|--------------|--|
| Is payment assigned to another party? No 🗸          |              |  |
|                                                     |              |  |
| Project Design or Timetable Changes (If Applicable) |              |  |
|                                                     |              |  |
|                                                     |              |  |
|                                                     | ~            |  |
|                                                     | Submit Claim |  |
|                                                     |              |  |

After submitting a claim, a new page will appear with a message the claim has been submitted.

| Your claim ha                    | as been submitted.      |            |              |                      |           |            |  |  |
|----------------------------------|-------------------------|------------|--------------|----------------------|-----------|------------|--|--|
| Claim Dashboard for Test August2 |                         |            |              |                      |           |            |  |  |
| Qualifying Pro                   | ojects                  |            |              |                      |           |            |  |  |
| No qualifying p                  | roject to create claim. |            |              |                      |           |            |  |  |
| Claims                           |                         |            |              |                      |           |            |  |  |
| Case ID                          | Claim Reference         | Claim Type | Claim Amount | Created Date         | Status    |            |  |  |
| C240283                          | 24NAW101A               | NewAdopter | \$8,150.00   | 8/15/2024 8:59:46 AM | Submitted | View Claim |  |  |

Once submitted, the payment claim request will be in queue in the order received. The submitted claim will not be available for modification until it has been reviewed and its Status is updated by BUILD Staff.

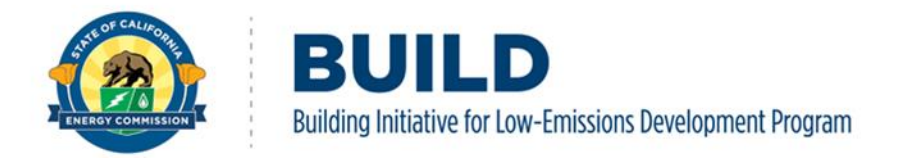

During the payment claim review process, BUILD staff may request additional documentation from eligible applicants to complete the approval process. Once the payment claim is approved, the status of the claim will change to from Submitted to Claim Awarded.

| Claim Dashboard for Test Sept 24 NA 9 |                     |                 |                           |              |                      |        |                |              |  |
|---------------------------------------|---------------------|-----------------|---------------------------|--------------|----------------------|--------|----------------|--------------|--|
| Qua                                   | Qualifying Projects |                 |                           |              |                      |        |                |              |  |
| Cas                                   | ie ID               | Project Stage   | Project Name              |              | Est. Project Amt     | Submi  | itted Date     |              |  |
| C24                                   | 0293                | Construction    | Test Sept 24 NA Project 9 |              | \$133,576.00         | 9/22/2 | 024 3:46:00 PM | Create Claim |  |
| Clai                                  | ms                  |                 |                           |              |                      |        |                |              |  |
| Cas                                   | ie ID               | Claim Reference | Claim Type                | Claim Amount | Created Date         |        | Status         |              |  |
| C24                                   | 10293               | 24NAS101A       | NewAdopter                | \$100,000.00 | 9/22/2024 3:53:45 PM |        | Claim Awarded  | View Claim   |  |
| C24                                   | 0293                | 24INS119A       | Partial25Pct              | \$15,997.50  | 9/24/2024 1:46:15 PM |        | Claim Awarded  | View Claim   |  |

Once submitted, please allow for up to 30 business days (excluding State holidays) for any claim request to be processed. Please also allow an additional 14 business days once a claim has been approved for the issuance of the paper check from the California State Controller's Office. For any questions regarding the status of a claim request, or to report that the paper check has been lost/stolen, please contact BUILD staff at <u>BUILD@energy.ca.gov</u> and include the Case ID and Claim Reference ID in the subject line.

Only one claim request can be submitted per Qualifying Project at any given time. To cancel a claim request or request assistance regarding the claim request, please contact BUILD staff at <u>BUILD@energy.ca.gov</u>.

**Note:** In the event the check is lost/stolen, please allow up to 14 business days (excluding State excludes) for the re-issuance of a replacement paper check.

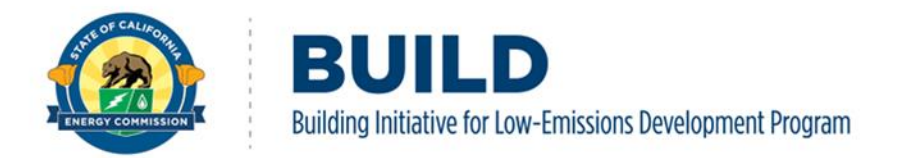

## 3.6. Step 3 Project Completion

Please have all supporting documentation for the payment claim request prior to logging in BUILD Online System. <u>Eligible invoices and proof of payment must be in a PDF searchable file, https://www.adobe.com/acrobat/hub/make-a-pdf-searchable.html.</u> All information and documentation provided during a claim are saved only after successfully selecting the Submit Claim button and confirmation message is received.

To start a payment claim request, the individual with a Company Admin user role logs into to BUILD Online. Once logged into BUILD Online, select Projects at the top of the page.

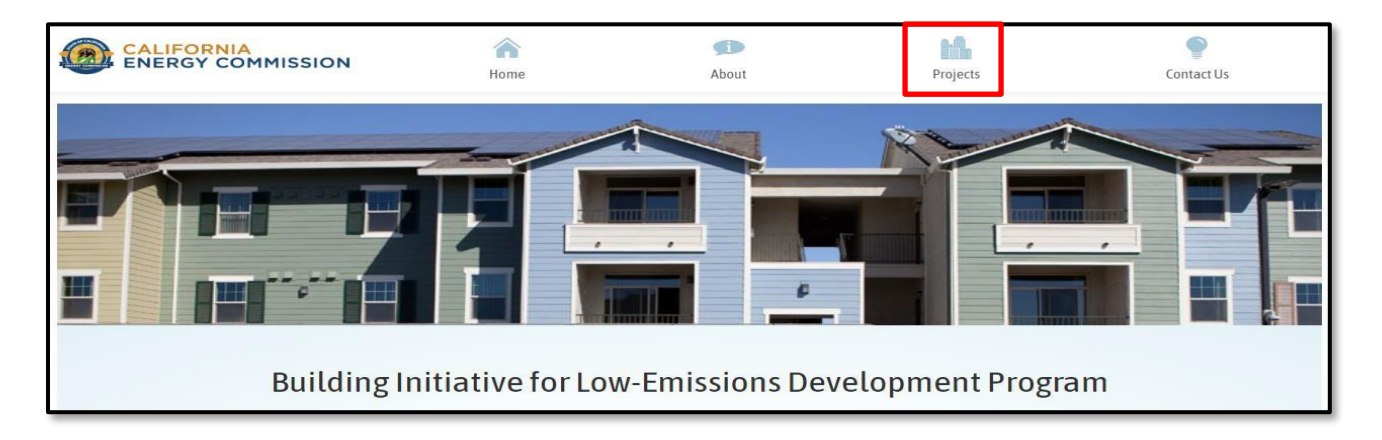

Select Manage Eligible Applicant

| CALIFORNIA<br>ENERGY COMMISSION                         | Home                             | <b>fi</b><br>About    |                        | Projects      |                | ©<br>Contact Us  |  |
|---------------------------------------------------------|----------------------------------|-----------------------|------------------------|---------------|----------------|------------------|--|
| Eligible Applicant Dashboard                            |                                  |                       |                        |               | Manage El      | igible Applicant |  |
| Company Test July<br>1 TestJuly Ave, truckee, CA 11111  |                                  |                       | Project<br>In Progress | ☆ Design<br>O | K Construction | R Completion     |  |
| Eligible Applicant Contact(s)<br>mantonio@energy.ca.gov | Fundir<br>Requested<br>\$397,049 | Ng<br>Reserved<br>\$0 | Submitted<br>Completed | 1             | 3              | 0                |  |
| Leave Eligible Applicant                                |                                  |                       | View F                 | Projects      | View           | Claims           |  |

On the Eligible Applicant Dashboard under the Payee Data Record section, select Choose a file, select the BUILD applicant Payee Data Record (STD 204) from applicant's device. Click Upload. If applicant does not have a completed Payee Data Record form (STD 204), the form is available <u>at https://www.energy.ca.gov/media/7030.</u>

Once the form has been uploaded select Projects at the top of the page.

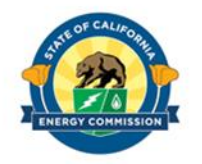

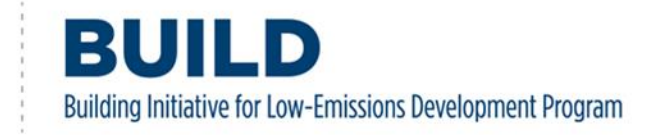

| Payee Data Record (STD                                          | 204)                 |                        |          |  |  |  |
|-----------------------------------------------------------------|----------------------|------------------------|----------|--|--|--|
| Please upload a completed STD 204 for the BUILD applicant only. |                      |                        |          |  |  |  |
| Name                                                            | Uploaded On          | Uploaded By            |          |  |  |  |
| ENC24INP014A.pdf                                                | 8/8/2024 2:33:18 PM  | adomingu@energy.ca.gov | Download |  |  |  |
|                                                                 | Choose a file Upload |                        |          |  |  |  |
|                                                                 |                      |                        |          |  |  |  |

#### Select View Claims

| CALIFORNIA<br>ENERGY COMMISSION                         | A Home                            | پل<br>About     |                        | Projects      |                     | Contact Us       |
|---------------------------------------------------------|-----------------------------------|-----------------|------------------------|---------------|---------------------|------------------|
| Eligible Applicant Dashboard                            |                                   |                 |                        |               | Manage El           | igible Applicant |
| Company Test July<br>1 TestJuly Ave, truckee, CA 11111  |                                   |                 | Project                | 示 Design<br>O | K Construction<br>0 | f Completion     |
| Eligible Applicant Contact(s)<br>mantonio@energy.ca.gov | Funding<br>Requested<br>\$397,049 | Reserved<br>\$0 | Submitted<br>Completed | 1             | 3                   | 0                |
| Leave Eligible Applicant                                |                                   |                 | View P                 | rojects       | View                | Claims           |

The applicant's Claim Dashboard has two sections: Qualifying Projects and Claims. The Qualifying Projects section shows all approved projects for which the applicant may request a payment request. The claims section shows all the active claims.

Select Create Claim

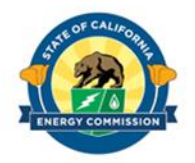

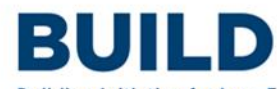

Building Initiative for Low-Emissions Development Program

| 0.Gov | â                                     | f       | 0      | y (       | <b>a</b> ir | •0  | Acceptance environm | nent, any data is SUBJECT 1 | OLOSS Hello, mantonio@ene | rgy.ca.gov ! Log out 🏟 Settings |
|-------|---------------------------------------|---------|--------|-----------|-------------|-----|---------------------|-----------------------------|---------------------------|---------------------------------|
|       |                                       | RGY     | CO     | MMIS      | SION        | 4   | Home                | <b>fi</b><br>About          | Projects                  | Contact Us                      |
| Clair | Claim Dashboard for Company Test July |         |        |           |             |     |                     |                             |                           |                                 |
| Qu    | alifying                              | g Proje | ects   |           |             |     |                     |                             |                           |                                 |
| Ca    | se ID                                 |         | Projec | t Stage   |             | Pro | ject Name           | Est. Project Amt            | Submitted Date            |                                 |
| C2    | 40286                                 |         | Constr | uction    |             | Cor | npanyTestJuly2      | \$43,299.00                 | 7/16/2024 11:31:00 AM     | Create Claim                    |
| Cla   | aims                                  |         |        |           |             |     |                     |                             |                           |                                 |
| Cu    | irrently ye                           | ou don' | t have | any clain | n           |     |                     |                             |                           |                                 |

On the attestation page, click each box and select I Agree, Continue to continue with the payment request.

| ENERGY COMMISSION                                                                                                    | Home                                                                                                    | About                                                                                                    | Projects                                      | Contact Us                      |  |  |  |  |
|----------------------------------------------------------------------------------------------------|----------------------------------------------------------------------------------------------------|----------------------------------------------------------------------------------------------------|-----------------------------------------------|---------------------------------|--|--|--|--|
| universianu unai apprications are a                                                                                                    | ccepteu on a matecome, mate                                                                                              | כו יכע שמאוא, מווע נוומג כטוואני                                                                                   | uction reservations witt be ap                | proveu in accordance with       |  |  |  |  |
| funding amounts attributed to each                                                                                                    | specific gas utility territory v                                                                                         | while funds are available.                                                                                         |                                               |                                 |  |  |  |  |
| The information provided is true and correct and that the proposed project meets the requirements of the BUILD Guidelines and to the accuracy and completeness of information submitted. |                                                                                                    |                                                                                                    |                                               |                                 |  |  |  |  |
| am responsible for any omissions                                                                                                    | I han responsible for any omissions or errors that may result in delay or denial of the payment claim.                   |                                                                                                    |                                               |                                 |  |  |  |  |
| Only one payment assignee to a thir<br>only one payment assignee to a thir                                                                                                    | d party is allowed for each p                                                                                            | ogress payment and must b                                                                                          | e identified with each paymen                 | t claim form submittal;         |  |  |  |  |
| therwise the progress payments a                                                                                                    | federal state and less taxe                                                                                              | s accordiated with the receipt                                                                                     | of progress payments Applic                   | ants who assign their           |  |  |  |  |
| <ul> <li>ne Applicant is responsible for any</li> </ul>                                                                                                    | rederat, state, and local taxe                                                                                           | s associated with the receipt                                                                                      | or progress payments. Applic                  | ants who assign their           |  |  |  |  |
|                                                                                                    | will remain responsible for er                                                                                           | suring computance with any                                                                                         | other legal requirements asso                 | clated with the reservation     |  |  |  |  |
| rogress payments to third parties                                                                                                    | and remain responsible for en                                                                                            | is a mig compliance men any                                                                                        |                                               |                                 |  |  |  |  |
| ayment, including any tax consequ                                                                                                    | ences, despite the payment?                                                                                              | s assignment.                                                                                                    | • .                                           |                                 |  |  |  |  |
| payment, including any tax consequ                                                                                                    | ences, despite the payment?                                                                                              | s assignment.                                                                                                    |                                               |                                 |  |  |  |  |
| ayment, including any tax consequences have the following information /d/                                                                                                    | ences, despite the payment?                                                                                              | in the claim filing process                                                                                        |                                               |                                 |  |  |  |  |
| ayment, including any tax consequences have the following information/de                                                                                                    | ences, despite the payment                                                                                               | in the claim filing process                                                                                        | •                                             |                                 |  |  |  |  |
| ayment, including any tax consequences have the following information/de                                                                                                    | couments ready before you beg                                                                                            | in the claim filing process                                                                                        | •                                             |                                 |  |  |  |  |
| Please have the following information/de  Incurred Cost Worksheet PV and Kicker cost list                                                                                                | ences, despite the payment                                                                                               | in the claim filing process                                                                                        |                                               |                                 |  |  |  |  |
| Please have the following information/de Incurred Cost Worksheet PV and Kicker cost list                                                                                                 | ocuments ready before you beg                                                                                            | s assignment.                                                                                                    |                                               |                                 |  |  |  |  |
| Please have the following information/de<br>Incurred Cost<br>Worksheet PV and Kicker cost list<br>I, the undersigned, am authorized to lega                                              | ences, despite the payment's                                                                                             | in the claim filing process                                                                                        | rjury, the information provided               | in this claim form is accurate. |  |  |  |  |
| Please have the following information/de<br>Incurred Cost<br>Worksheet PV and Kicker cost list<br>I, the undersigned, am authorized to lega                                              | ences, despite the payment's                                                                                             | in the claim filing process                                                                                        | rjury, the information provided               | in this claim form is accurate. |  |  |  |  |
| Please have the following information/de<br>Incurred Cost<br>Worksheet PV and Kicker cost list<br>I, the undersigned, am authorized to lega                                              | ences, despite the payment's<br>ocuments ready before you beg<br>Ily bind the Applicant and here                         | in the claim filing process                                                                                        | rjury, the information provided               | in this claim form is accurate. |  |  |  |  |
| Please have the following information/de<br>• Incurred Cost<br>• Worksheet PV and Kicker cost list<br>I, the undersigned, am authorized to lega                                          | ences, despite the payment's<br>ocuments ready before you beg<br>lly bind the Applicant and here<br>Do you wish to conti | s assignment.<br>in the claim filing process<br>by certify, under penalty of pen<br>nue filing a claim for Company | rjury, the information provided               | in this claim form is accurate. |  |  |  |  |
| Please have the following information/de<br>Incurred Cost<br>Worksheet PV and Kicker cost list<br>I, the undersigned, am authorized to lega                                              | Ily bind the Applicant and here<br>Do you wish to conti                                                                  | s assignment.<br>in the claim filing process<br>by certify, under penalty of pen<br>nue filing a claim for Company | rjury, the information provided<br>/TestJuly2 | in this claim form is accurate. |  |  |  |  |

#### **3.6.1. Required Documents**

Upload the Project Completion Worksheet by selecting Click here to select worksheet and selecting the completed worksheet from the applicant's device. Press Calculate after uploading the completed worksheet.

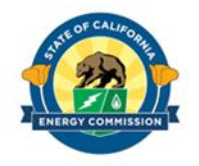

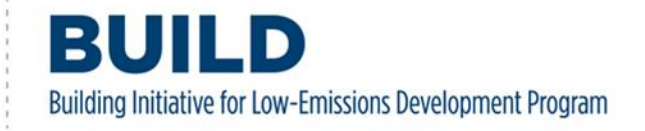

| Incentive Details                                                                                                    |
|----------------------------------------------------------------------------------------------------|
| Upload Incentive Worksheet                                                                                                    |
| To facilitate the calculation of your available reimbursement amount for the project, kindly upload your Project Completion Worksheet.<br>If you do not possess the worksheet, please contact BUILD staff at buildunit@energy.ca.gov. |
| Click here to select worksheet                                                                                                    |
| Calculate                                                                                                    |

The system will populate the estimated PV Incentive and Kicker incentive from the worksheet itself. The remaining reimbursable incentive (GHG base, Building Efficiency) will be calculated automatically after the applicable worksheets have been uploaded.

If applicant needs to replace the uploaded worksheet, select Click here to select worksheet and upload the new worksheet. Press Calculate to re-calculate the amounts.

| Incentive Details                                                                                                    |                    |                               |                            |                  |                       |  |  |  |
|----------------------------------------------------------------------------------------------------|--------------------|-------------------------------|----------------------------|------------------|-----------------------|--|--|--|
| Upload Incentive Worksheet                                                                                                    |                    |                               |                            |                  |                       |  |  |  |
| To facilitate the calculation of your available reimbursement amount for the project, kindly upload your Project Completion Worksheet.<br>If you do not possess the worksheet, please contact BUILD staff at buildunit@energy.ca.gov. |                    |                               |                            |                  |                       |  |  |  |
|                                                                                                    |                    | Calcula                       | te                         |                  |                       |  |  |  |
| -                                                                                                    | Maximum reim       | bursable incentive amoun      | t for PV and Kicker has be | en updated.      | _                     |  |  |  |
|                                                                                                    | GHG Base Incentive | Building Efficiency Incentive | PV Incentive               | Kicker Incentive | Total BUILD Incentive |  |  |  |
| Awarded Funding Amount                                                                                                    | \$24,255.00        | \$11,160.00                   | \$3,484.00                 | \$4,400.00       | \$43,299.00           |  |  |  |
| Maximum Reimbursable Amount                                                                                                    | \$6,063.75         | \$11,160.00                   | \$3,484.00                 | \$4,000.00       | \$43,299.00           |  |  |  |
| Reimbursable Amount Request d                                                                                                    | \$6,063.75         | \$11,160.00                   | \$3,484.00                 | \$4,000.00       | \$24,707.75           |  |  |  |
|                                                                                                    |                    |                               |                            |                  |                       |  |  |  |

The dollar amounts requested must be equal to or less than the Maximum Reimbursable Amount for each incentive type.

Upload the supporting documents for the claim request by clicking Select for each item to upload the documents below:

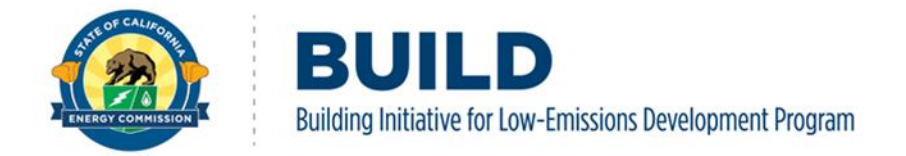

- 1. Incurred Costs(s): invoices, proof of payment
- 2. Geotagged photo of the project's completed foundation pour (If claim request has not been made during Step 2-Construction)

When the documents are ready for upload, either drag and drop the files into the upload box or press the Select button and choose the file from the device.

| Required Document(s)                                      |  |
|-----------------------------------------------------------|--|
| Please upload the following documents                     |  |
| Incurred Cost (allowed document type: pdf, xls, and xlsx) |  |
| Select                                                    |  |
|                                                           |  |

To complete the Final Payment section, please refer to <u>Section 3.5.2 Progress Payment</u>.

Press Submit Claim once the Final Payment section is completed and is accurate.

| Project Design or Timetable Changes (If Applicable) |              |   |
|-----------------------------------------------------|--------------|---|
|                                                     |              |   |
|                                                     |              |   |
|                                                     |              | * |
|                                                     | Submit Claim |   |

After submitting a claim, a new page will appear with a message the claim has been submitted. The payment claim will be in queue in the order received. The submitted claim will not be available for modification until it has been reviewed and its Status is updated by BUILD Staff.

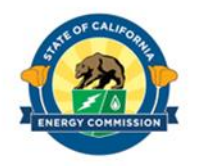

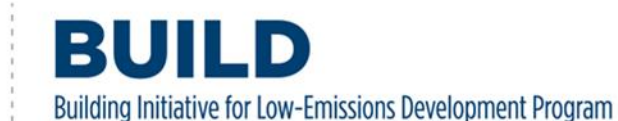

| Your clain  | n has been submitted.       |            |              |                      |           |            |
|-------------|-----------------------------|------------|--------------|----------------------|-----------|------------|
| Claim Das   | hboard for Test Augus       | st2        |              |                      |           |            |
| Qualifying  | g Projects                  |            |              |                      |           |            |
| No qualifyi | ng project to create claim. |            |              |                      |           |            |
| Claims      |                             |            |              |                      |           |            |
| Case ID     | Claim Reference             | Claim Type | Claim Amount | Created Date         | Status    |            |
| C240283     | 24NAW101A                   | NewAdopter | \$8,150.00   | 8/15/2024 8:59:46 AM | Submitted | View Claim |

During the payment claim review process, BUILD staff may request additional documentation from eligible applicants to complete the approval process. Once the payment claim is approved, the status of the claim will change from Submitted to Claim Awarded.

| laim Dashboard for Test Sept 24 NA 9 |                                        |              |                      |                      |               |               |            |
|--------------------------------------|----------------------------------------|--------------|----------------------|----------------------|---------------|---------------|------------|
| Qualifying Projects                  |                                        |              |                      |                      |               |               |            |
| Case ID                              | Project Stage                          | Project Name |                      | Est. Project Amt     | Submit        | ted Date      |            |
| C240293                              | Construction Test Sept 24 NA Project 9 |              | \$133,576.00 9/22/20 |                      | 24 3:46:00 PM | Create Claim  |            |
| Claims                               |                                        |              |                      |                      |               |               |            |
| Case ID                              | Claim Reference                        | Claim Type   | Claim Amount         | Created Date         |               | Status        |            |
| C240293                              | 24NAS101A                              | NewAdopter   | \$100,000.00         | 9/22/2024 3:53:45 P  | М             | Claim Awarded | View Claim |
| C240293                              | 24INS119A                              | Partial25Pct | \$15,997.50          | 9/24/2024 1:46:15 Pi | М             | Claim Awarded | View Claim |

Once submitted, please allow for up to 30 business days (excluding State holidays) for any claim request to be processed. Please also allow an additional 14 business days once a claim has been approved for the issuance of the paper check from the California State Controller's Office. For any questions regarding the status of a claim request, or to report that the paper check has been lost/stolen, please contact BUILD staff at <u>BUILD@energy.ca.gov</u> and include

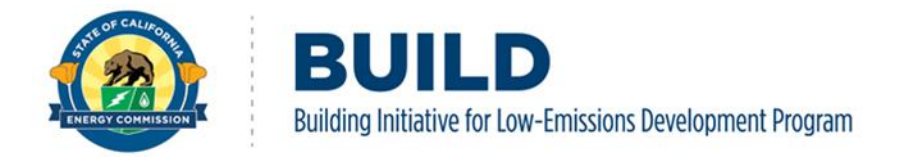

the Case ID and Claim Reference ID in the subject line.

Only one claim request can be submitted per Qualifying Project at any given time. To cancel a claim request or request assistance regarding the claim request, please contact BUILD staff at <u>BUILD@energy.ca.gov</u>.

**Note:** In the event the check is lost/stolen, please allow up to 14 business days (excluding State excludes) for the re-issuance of a replacement paper check.